# Załącznik

# SPIS TREŚCI ZAŁĄCZNIKA

| 1. INSTA  | LACJA I KORZYSTANIE Z BAZY DANYCH "OBIEKTY"                              | 3  |
|-----------|--------------------------------------------------------------------------|----|
| 1.1. W    | /stęp                                                                    | 3  |
| 1.2. Pe   | odstawowe obiekty bazy danych                                            | 3  |
| 1.3. Pi   | raca w bazie danych Obiekty                                              | 5  |
| 1.4. G    | łówne formularze interfejsu użytkownika                                  | 8  |
| 1.5. P    | owiązanie obiektów z mapą topograficzną                                  | 14 |
| 1.6. G    | łównie raporty interfejsu użytkownika                                    | 15 |
| 1.7. M    | Ioduły zawierające funkcje wykorzystywane przez interfejs użytkownika    | 16 |
| 2. WYKA   | AZ PODMIOTÓW, KTÓRE POZYTYWNIE ODPOWIEDZIAŁY NA                          |    |
| PRZEPROW  | ADZONE ANKIETOWANIE                                                      | 17 |
| 2.1. W    | ykaz gmin i nadleśnictw, które odpowiedziały na ankietę oraz             |    |
| inspektor | atów WZMiUW, które przeprowadziły weryfikację danych                     | 17 |
| 3. MATE   | ERIAŁY WYSŁANE DO GMIN                                                   | 18 |
| 3.1. A    | nkieta                                                                   | 18 |
| 3.2. M    | Iapa                                                                     | 20 |
| 3.3. Pi   | ismo przewodnie                                                          | 21 |
| 4. MATE   | ERIAŁY WYSŁANE DO NADLEŚNICTW                                            | 22 |
| 4.1. A    | nkieta                                                                   | 22 |
| 5. MATE   | ERIAŁY WYSŁANE DO WERYFIKACJI DO WZMIUW                                  | 24 |
| 5.1. Pi   | ismo przewodnie                                                          | 24 |
| 5.2. A    | nkieta                                                                   | 26 |
| 5.3. M    | lapa obiektów dla poszczególnych Inspektoratów w skali zbliżonej do 1:50 |    |
| 000 28    | 8                                                                        |    |
| 5.4. K    | arta techniczna obiektu do weryfikacji oraz czysta karta do dodawania    |    |
| nowych c  | biektów                                                                  | 28 |
| 5.5. Z    | estawienie pomocnicze obiektów w Inspektoracie                           | 29 |
|           |                                                                          |    |

## 1. INSTALACJA I KORZYSTANIE Z BAZY DANYCH "OBIEKTY"

### 1.1. WSTĘP

Cześć opisowa bazy danych "Obiekty" została stworzona w systemie MS Access. Do poprawnej pracy wymaga systemu MS Access 2000 lub jego nowszej wersji. Baza danych składa się z dwóch głównych plików: Obiekty\_Serwer.mdb oraz Obiekty\_client.mdb. Pierwszy z tych plików (Obiekty\_Serwer.mdb) zawiera wyłącznie właściwe tabele przechowujące dane, natomiast drugi (Obiekty\_Client.mdb) – interfejs użytkownika służący do obsługi danych. Zawiera on m.in.:

- a) połączenia do tabel zgromadzonych w pliku Obiekty\_Serwer.mdb,
- b) zapytania służące do pozyskiwania określonych danych,
- c) formularze służące do wyświetlania, edycji, dodawania i usuwania danych,
- d) raporty wyświetlające dane w sformalizowanej lub sformatowanej formie,
- e) moduły zawierające zdefiniowane przez użytkownika funkcje i procedury wykorzystywane przez interfejs użytkownika.

Obsługa bazy danych wymaga podstawowej wiedzy z zakresu obsługi systemu operacyjnego, w którym zainstalowany jest MS Access oraz wiedzy o systemie MS Access na poziomie otwierania obiektów bazy danych (uruchamianie formularzy, otwieranie tabel) jak również umiejętności obsługi standardowych formularzy MSAccess. Tworzenie zaawansowanych zapytań wymaga znajomości strukturalnego języka zapytań (SQL – Structured Query Langualge), którego opisy można znaleźć w sieci Internet oraz w literaturze. Tworzenie własnych funkcji lub procedur wymaga ponadto znajomości języka Visual Basic for Applications (VBA) oraz obiektów i klas pozwalających na komunikację z obiektami MS Access i obiektami dostępu do danych.

| 1.2. PODSTAWOWE OBIEKTY BAZY DANYCH |
|-------------------------------------|
|-------------------------------------|

Tabela Z. 1 Zestawienie tabel wchodzących w skład pliku Obiekty Serwer.mdb

| Lp. | Nazwa                   | Czy                   | Opis                                                          |
|-----|-------------------------|-----------------------|---------------------------------------------------------------|
| -   |                         | słownik <sup>*)</sup> |                                                               |
| 1.  | Charakterystyka         | NIE                   | Opis wielkości fizycznych charakteryzujących obiekt           |
| 2.  | Funkcja                 | NIE                   | Funkcje, które spełnia obiekt, np. rekreacyjna,               |
|     |                         |                       | przeciwpowodziowa                                             |
| 3.  | Koszty                  | NIE                   | Dane o kosztach modernizacji / budowy obiektu, w tym          |
|     |                         |                       | całkowite koszty planowanych robót, rok kalkulacji kosztów,   |
|     |                         |                       | planowany okres realizacji, przewidywane efekty prac (np.     |
|     |                         |                       | zwiększenie pojemności o 100 m <sup>3</sup> )                 |
| 4.  | KosztyRodzaj            | NIE                   | Powiązana z tabelą Koszty, pozwala na np. rozbicie kosztów,   |
|     |                         |                       | lub na uszczegółowienie ich rodzaju, np. zapamiętanie kosztów |
|     |                         |                       | całkowitych, uzyskania jednostki objętości itd.               |
| 5.  | Obiekt                  | NIE                   | Główne informacje o obiekcie                                  |
| 6.  | ObiektPochodzenie       | NIE                   | Pochodzenie informacji o obiekcie                             |
| 7.  | Oznaczenie              | NIE                   | Inne oznaczenia obiektu wraz ze wskazaniem ich źródeł         |
| 8.  | Polozenie               | NIE                   | Identyfikatory punktów, linii i poligonów, służące po         |
|     |                         |                       | powiązania obiektów z bazą danych przestrzennych              |
| 9.  | PowiazanieZInnymObiekte | NIE                   | Informacje o powiązaniach danego obiektu z innymi obiektami   |
|     | m                       |                       | w bazie danych.                                               |
| 10. | StanTechniczny          | NIE                   | Informacje o stanie technicznym obiektu                       |
| 11. | StanWlasnosci           | NIE                   | Informacje o stanie właścicielach, bądź użytkownikach obiektu |
| 12. | ZakresRobot             | NIE                   | Szczegółowy zakres przewidzianych na obiekcie robót (tabela   |
|     |                         |                       | związana z tabelą Koszty)                                     |
| 13. | SlFunkcja               | TAK                   | Słownik funkcji, jakie może pełnić obiekt, np. rekreacyjna,   |

| Lp. | Nazwa                  | Czy                   | Opis                                                                                                    |  |  |  |  |
|-----|------------------------|-----------------------|----------------------------------------------------------------------------------------------------|--|--|--|--|
| -   |                        | słownik <sup>*)</sup> |                                                                                                    |  |  |  |  |
|     |                        |                       | przeciwpowodziowa itd                                                                                                    |  |  |  |  |
| 14. | SlGmina                | TAK                   | Słownik nazw gmin                                                                                                    |  |  |  |  |
| 15. | SlGrupa                | TAK                   | Słownik ogólnych nazw grup obiektów                                                                                                    |  |  |  |  |
| 16. | SlInspektorat          | TAK                   | Słownik nazw inspektoratów                                                                                                    |  |  |  |  |
| 17. | SlKontroler            | TAK                   | Słownik instytucji kontrolujących obiekty                                                                                                    |  |  |  |  |
| 18. | SlKsztaltMapowy        | TAK                   | Słownik typów geometrycznych wykorzystywanych w bazie                                                                                                    |  |  |  |  |
|     |                        |                       | przestrzennej (linia, punkt itd.)                                                                                                    |  |  |  |  |
| 19. | SlNazwaCharakterystyki | TAK                   | Słownik nazw charakterystyk oraz ich jednostek służących do                                                                                                    |  |  |  |  |
|     |                        |                       | opisu właściwości obiektów, np. wysokość piętrzenia, głębokość                                                                                                    |  |  |  |  |
|     |                        |                       | średnia itd.                                                                                                    |  |  |  |  |
| 20. | SlOpisRobot            | TAK                   | Słownik opisu robót wykonywanych na obiekcie i ich jednostek                                                                                                    |  |  |  |  |
| 21. | SlPowiazaniaTypow      | TAK                   | Słownik powiązania typów obiektów z charakterystykami.                                                                                                    |  |  |  |  |
|     |                        |                       | Słownik powiązania typów obiektów z charakterystykami.<br>Zawiera dopuszczalne charakterystyki dla danych typów<br>obiektów. Popadto zawiera informacje o charakterystykach |  |  |  |  |
|     |                        |                       | Zawiera dopuszczalne charakterystyki dla danych typów<br>obiektów. Ponadto zawiera informację o charakterystykach,                                                          |  |  |  |  |
|     |                        |                       | które powinny koniecznie znaleźć się przy charakteryzowaniu                                                                                                    |  |  |  |  |
|     |                        |                       | danego typu obiektu. Charakterystyki zaznaczone tutaj jako                                                                                                    |  |  |  |  |
|     |                        |                       | obowiązkowe zawsze są drukowane w raporcie Fiszka obiektu.                                                                                                    |  |  |  |  |
| 22. | SlRodzajKosztow        | TAK                   | Słownik rodzajów kosztów                                                                                                    |  |  |  |  |
| 23. | SlRzeka                | TAK                   | Słownik nazw rzek                                                                                                    |  |  |  |  |
| 24. | SlStatusObiektu        | TAK                   | Słownik statusów obiektu, np. istniejący, do usunięcia itd.                                                                                                    |  |  |  |  |
| 25. | Styp                   | TAK                   | Słownik typów obiektów, np. zbiornik retencyjny                                                                                                    |  |  |  |  |
|     |                        |                       | przegradzający koryto, Jaz itd.                                                                                                    |  |  |  |  |
| 26. | SlZlewnia              | TAK                   | Słownk nazw i oznaczeń zlewni cząstkowych                                                                                                    |  |  |  |  |
| 27. | SIZlewniaRZGW          | TAK                   | Słownik nazw zlewni i powierzchni RZGW                                                                                                    |  |  |  |  |
| 28. | SlZrodloDanych         | TAK                   | Słownik źródeł różnych danych w bazie danych                                                                                                    |  |  |  |  |

Słowniki, to tabele, w których dane są zgromadzone w postaci: PoleKlucza, jedno lub więcej pól opisowych przypisanych do danego klucza, wykorzystywane w wielu miejscach w bazie danych, np. tabela *slZrodloDanych*, zawierająca informacje o różnych źródłach danych.

| Tabela Z. 2 Zestawienie | formularzy    | wchodzacycł | h w skład i | oliku Obiekty | / Client.mdb |
|-------------------------|---------------|-------------|-------------|---------------|--------------|
|                         | 1011101101101 |             |             |               |              |

| Lp. | Nazwa                    | Samodzielny <sup>*)</sup> | Zastosowanie                                         |
|-----|--------------------------|---------------------------|------------------------------------------------------|
| 1.  | Charakterystyka          | NIE                       | Edycja charakterystyk obiektów                       |
| 2.  | Funkcja                  | NIE                       | Edycja funkcji obiektów                              |
| 3.  | Koszty                   | NIE                       | Edycja kosztów budowy bądź modernizacji obiektów     |
| 4.  | KosztyRodzaj             | NIE                       | Edycja kosztów budowy bądź modernizacji obiektów     |
| 5.  | Obiekt                   | TAK                       | Edycja ogólnych właściwości obiektu. Główny          |
|     |                          |                           | formularz aplikacji                                  |
| 6.  | Obiekt-filtr             | TAK                       | Formularz zaawansowanego filtrowania obiektów        |
| 7.  | Oznaczenie               | NIE                       | Edycja innych nazw obiektów                          |
| 8.  | Pochodzenie              | NIE                       | Pochodzenie informacji o obiektach                   |
| 9.  | Polozenie                | NIE                       | Edycja identyfikatorów związanych z częścią          |
|     |                          |                           | przestrzenną bazy danych                             |
| 10. | PowiazaniaTypow          | TAK                       | Edycja charakterystyk dla poszczególnych typów       |
|     |                          |                           | obiektów                                             |
| 11. | PowiazanieZInnymObiektem | NIE                       | Wiązanie obiektu z innym, już istniejącym            |
| 12. | Słownik                  | NIE                       | Formularz służący do edycji wielu tabel słownikowych |
|     |                          |                           | którego zawartość jest ustawiana programowo          |
| 13. | StanTechniczny           | NIE                       | Edycja stanu technicznego obiektów                   |
| 14. | StanWlasnosci            | NIE                       | Edycja właścicieli gruntów i użytkowników obiektów   |
| 15. | Uwagi                    | NIE                       | Uwagi zgłaszane do poszczególnych obiektów           |
| 16. | WybierzObiekt            | TAK                       | Szybkie przechodzenie do wybranego obiektu lub       |
|     |                          |                           | przeglądanie obiektów                                |
| 17. | ZakresRobot              | NIE                       | Edycja zakresu robót na obiekcie                     |

<sup>9</sup> Jeżeli formularz nie jest samodzielny to oznacza, że nie powinien być uruchamiany z okna bazy danych; najczęściej jest on elementem składowym innych formularzy (podformularzem) lub też wykonuje akcje na rzecz innych formularzy i jest przez nie sterowany programowo.

| Lp. | Nazwa                     | Samodzielny <sup>*)</sup> | Opis                                            |
|-----|---------------------------|---------------------------|-------------------------------------------------|
| 1.  | Fiszka obiektu            | ТАК                       | Raport wyświetlający podstawowe dane o obiekcie |
| 2.  | Charakterystyka podraport | NIE                       | Podraport raportu Fiszka obiektu                |
| 3.  | Koszty podraport          | NIE                       | Podraport raportu Fiszka obiektu                |
| 4.  | KosztyRodzaj podraport    | NIE                       | Podraport raportu Fiszka obiektu                |
| 5.  | ObiektPochodzenie         | NIE                       | Podraport raportu Fiszka obiektu                |
| 6.  | Oznaczenie podraport      | NIE                       | Podraport raportu Fiszka obiektu                |
| 7.  | StanTechniczny podraport  | NIE                       | Podraport raportu Fiszka obiektu                |
| 8.  | StanWlasnosci podraport   | NIE                       | Podraport raportu Fiszka obiektu                |
| 9.  | ZakresRobot podraport     | NIE                       | Podraport raportu Fiszka obiektu                |

Tabela Z. 3 Zestawienie raportów wchodzących w skład pliku Obiekty Client.mdb

\*) Niesamodzielne raporty (podraporty) stanowią elementy składowe raportów i w większości przypadków nie powinny być uruchamiane bezpośrednio z okna bazy danych.

Tabela Z. 4 Zestawienie modułów wchodzących w skład pliku Obiekty Client.mdb

| Lp. | Nazwa        | Opis                                                                    |
|-----|--------------|-------------------------------------------------------------------------|
| 1.  | Obiekt       | Zawiera funkcje i procedury wykorzystywane głównie w formularzu Obiekt  |
| 2.  | Obiekt-filtr | Zawiera funkcje i procedury wykorzystywane głównie w formularzu Obiekt- |
|     |              | filtr                                                                   |

### 1.3. PRACA W BAZIE DANYCH OBIEKTY

Praca na danych zgromadzonych w bazie danych odbywa się poprzez interfejs użytkownika zlokalizowany w pliku *Obiekty\_Client.mdb*. Należy ten plik otworzyć: albo poprzez dwukrotne jego kliknięcie, albo w standardowy, przyjęty w systemie Windows sposób otwierania plików. Komunikuje się z on z danymi zgromadzonymi w tabelach zlokalizowanych w pliku Obiekty\_Serwer.mdb. W pliku *Obiekty\_Client.mdb* pamiętana jest poprzednia lokalizacja połączonych tabel, jeżeli wiec od ostatniego uruchomienia lokalizacja pliku *Obiekty\_Serwer.mdb* zmieniła się, zobaczymy poniższy komunikat, wskazujący na konieczność wskazania bieżącej lokalizacji pliku Obiekty\_Serwer.mdb.

| Microsoft Office Access                                                                               |                                            |                                  |                                                               |
|----------------------------------------------------------------------------------------------------|--------------------------------------------|----------------------------------|---------------------------------------------------------------|
| Y:\Org_Proj\malaretencja\Dane\serwer\Obiekty_ser<br>połączenie z serwerem, na którym jest przechowywa | wer.mdb' nie jest popra<br>any plik.<br>OK | wną ścieżką. Sprawdź, c<br>Pomoc | zy nazwa ścieżki jest wprowadzona poprawnie oraz czy istnieje |

Nową lokalizację wskazujemy korzystając z tzw. Menedżera tabel połączonych. Znajdziemy go w menu Narzędzie-> Narzędzia bazy danych -> Menedżer tabel połączonych. Widok tego okna przedstawiono na poniższym rysunku.

Pliki *Obiekty\_Client.mdb* oraz *Obiekty\_Serwer\_mdb* nie muszą znajdować się w tej samej lokalizacji. Najczęściej lokalizacje obu plików są różne. Plik *Obiekty\_Client.mdb* znajduje się na komputerze użytkownika, zaś plik *Obiekty\_Serwer.mdb* w ogólnie dostępnym zasobie sieciowych. Pozwala to na podłączenie się wielu użytkowników poprzez ich interfejsy *Obiekty\_Client.mdb* do tych samych danych i pracę na nich.

| Wybierz tabele połączone, które mają być zaktualizowane:<br>│                                                                                                    | *        | ОК                          |
|----------------------------------------------------------------------------------------------------|----------|-----------------------------|
| →□ Charakterystyka (Y:\Org_Proj\malaretencja\Dane\serwer\Obiekty_serwer.n     →□ Funkcja (Y:\Org_Proj\malaretencja\Dane\serwer\Obiekty_serwer.mdb)     →□ Int OL WZMIUW (Y:\Org Proi\malaretencia\Dane\Analizy\MapyPowiazan |          | Anuluj                      |
| Int_OO_WZMIUW (Y:\Org_Proj\malaretencja\Dane\Analizy\MapyPowiazar                                                                                                    |          | Zaznacz wszystki <u>e</u>   |
|                                                                                                    |          | Usuń zaznaczenie wszystkich |
| ▼                                                                                                    |          |                             |
| Polozenie (Y:\Org_Proj\malaretencja\Dane\serwer\Obiekty_serwer.mdb)                                                                                                    | <u>×</u> |                             |
| * * * * * * * * * * * * * * * * * * *                                                                                                    |          |                             |

Okno to pokazuje zapamiętane lokalizacje tabel, pozwala na zaznaczenie i zaktualizowanie lokalizacji wszystkich lub wybranych tabel. Wskazanie nowej ścieżki dostępu do pliku pojawi się po naciśnięciu przycisku OK., jeżeli została zaznaczona co najmniej jedna tabela zlokalizowana w pliku, do którego zapamiętana ścieżka dostępu jest nieaktualna.

Jeżeli pamiętane ścieżki dostępu do tabel są aktualne, automatycznie zostanie uruchomiony formularz startowy **Obiekty** przedstawiony poniżej. Formularz obiekty można również uruchomić poprzez jego dwukrotne kliknięcie w oknie bazy danych.

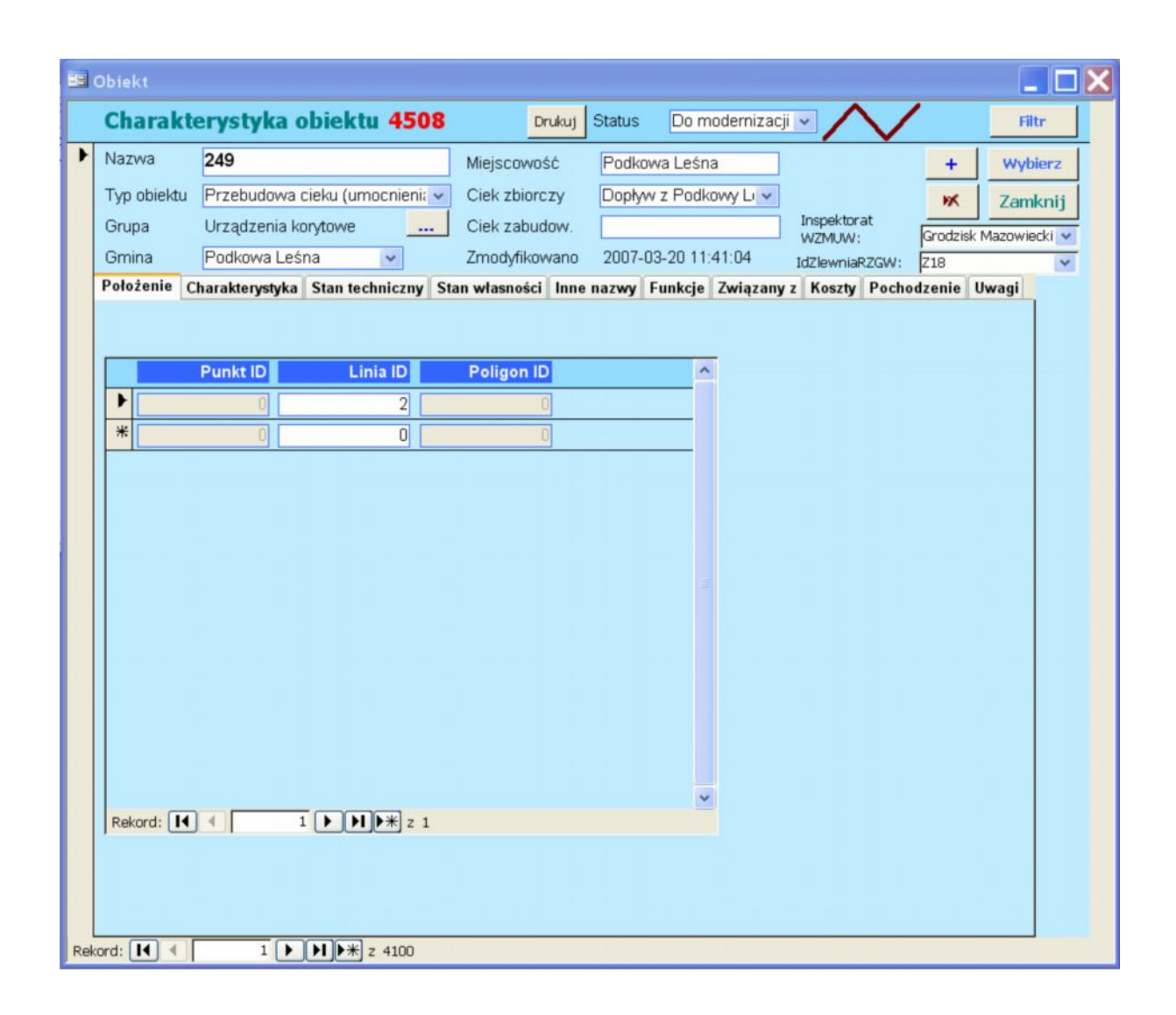

### 1.4. GŁÓWNE FORMULARZE INTERFEJSU UŻYTKOWNIKA

### 1.4.1. Formularz "Obiekty"

Jest to główny formularz bazy danych. Służy do wprowadzania wszystkich danych o obiekcie. Uruchamia się automatycznie po otwarci bazy danych. Składa się z trzech głównych części opisanych poniżej:

A. Nagłówek formularza

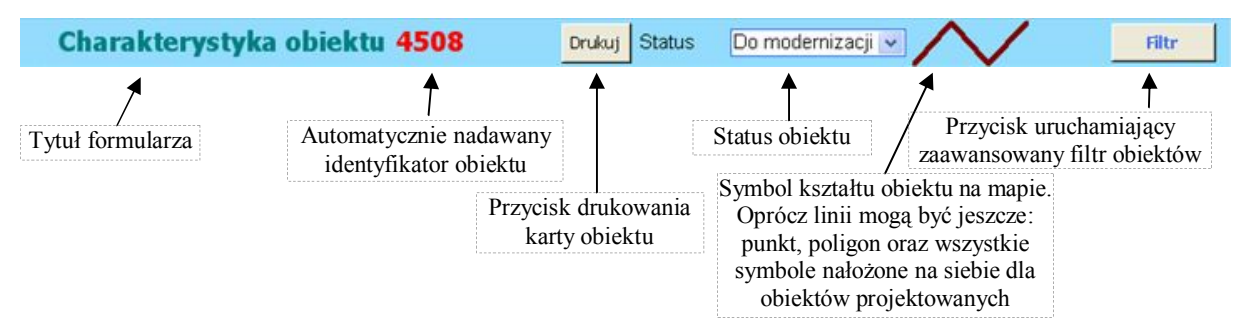

### B. Ogólne dane o obiekcie

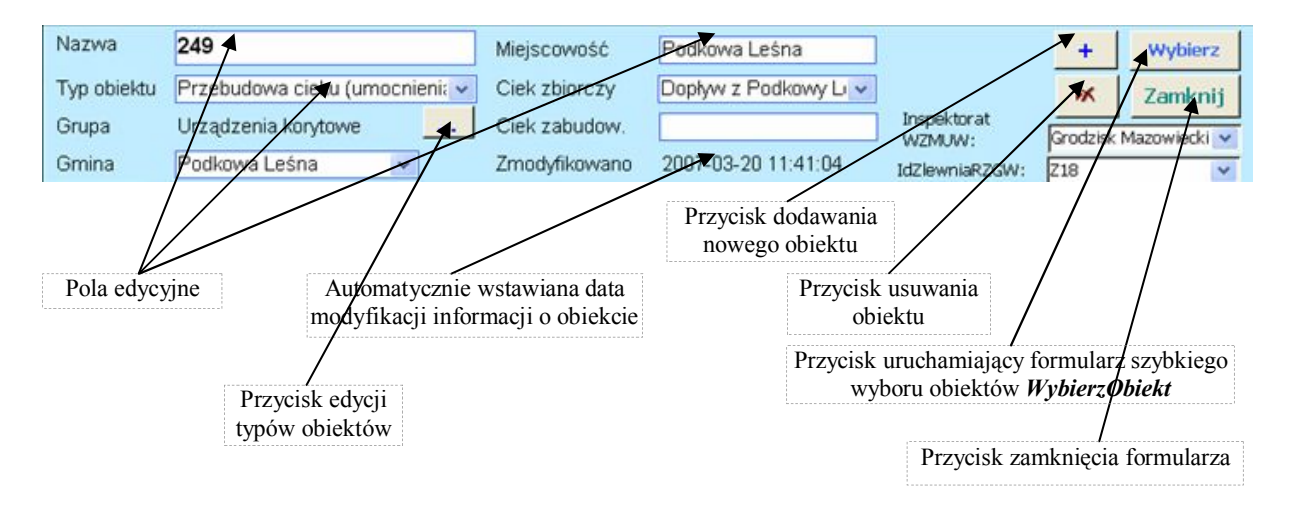

C. Karta właściwości obiektu. Składa się z 10 stron. Na każdej ze stron znajduje się podformularz pozwalający na wprowadzenie innych informacji o obiekcie. W następnych podpunktach opisane zostaną poszczególne karty obiektu.

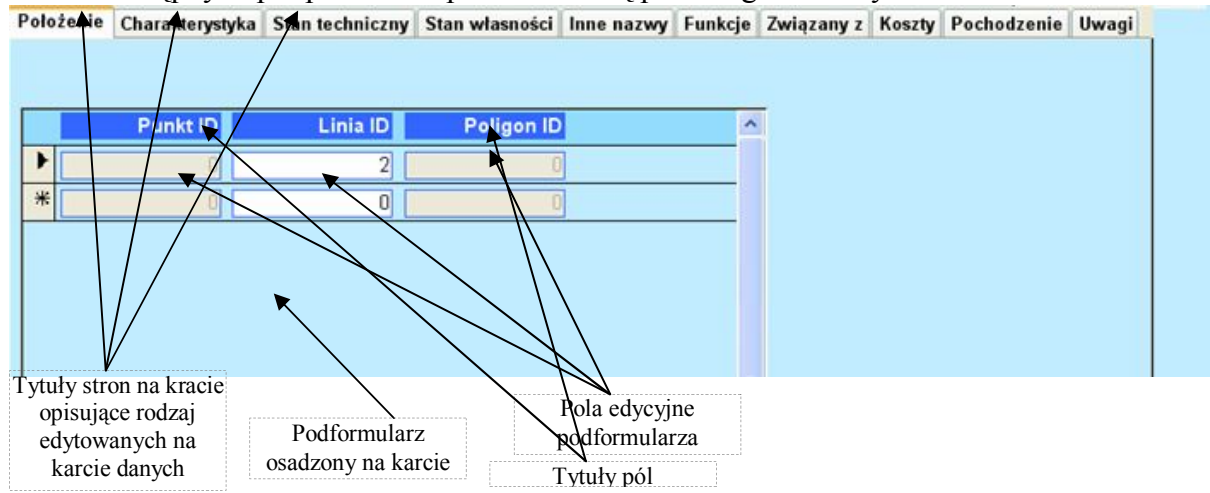

C.1. Strona Położenie – Podformularz znajdujący się na tej karcie pozwala na wprowadzenie identyfikatorów punktów, linii i poligonów odpowiadających danemu obiektowi w przestrzennej bazie danych. Dostępność pól zależy od edytowanego typu obiektu.

|   | - |          | -        | -          | 1 / | _ | • ` |
|---|---|----------|----------|------------|-----|---|-----|
|   |   | Punkt ID | Linia ID | Poligon ID |     | ^ |     |
| ► |   | 0        | 2        | 0          |     |   |     |
| * |   | 0        | 0        | 0          |     |   |     |
|   |   |          |          |            |     |   |     |
|   |   |          |          |            |     |   |     |

C.2. Strona Charakterystyka – Zawiera podformularz pozwalający na edycję charakterystyk obiektu.

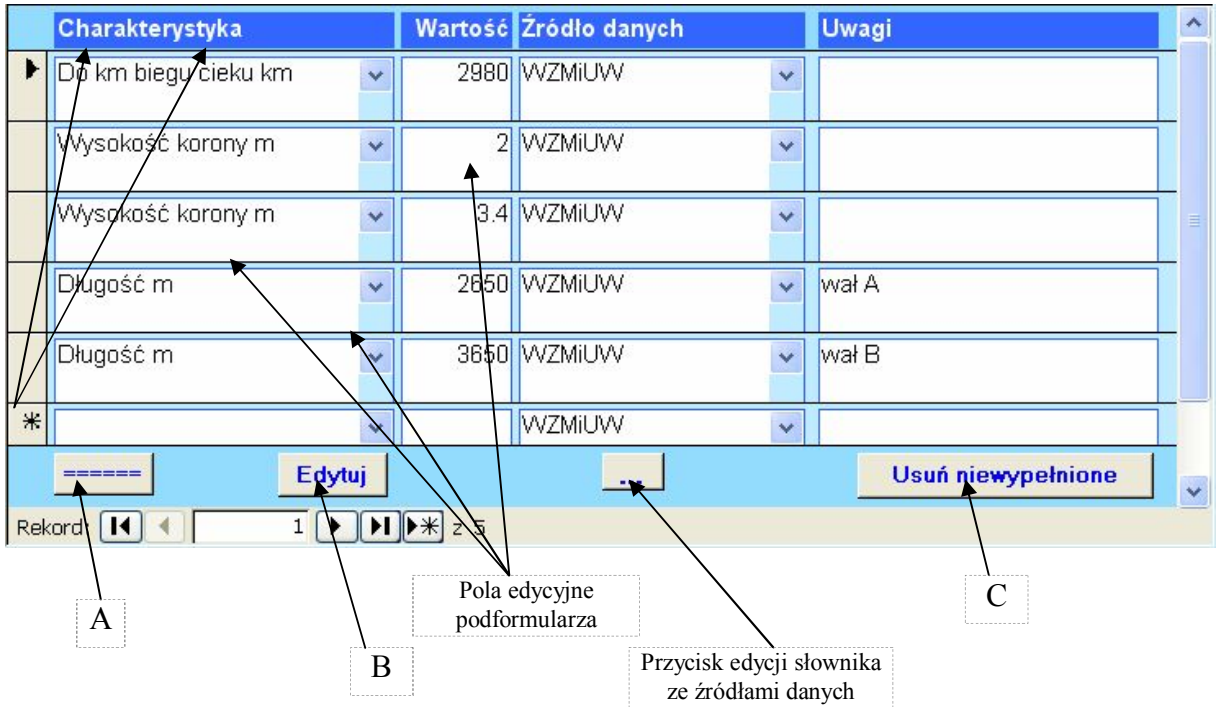

- A Przycisk wypełniający listę charakterystykami przeznaczonymi dla edytowanego obiektu. Lista charakterystyk zleży od typu obiektu. Po jego naciśnięciu na liście charakterystyk znajdą się wszystkie charakterystyki przewidziane dla danego typu obiektu z wartością domyślną: -9999 Charakterystyki i ich wartości już istniejące w bazie nie są zmieniane. Charakterystyki przypisane do poszczególnych typów obiektów można zmieniać przy pomocy formularza *PowiązaniaTypow*.
- B Przycisk otwierający formularz *PowiązaniaTypow* przypisywania charakterystyk do poszczególnych typów obiektów
- C Przycisk usuwanie niewypełnionych dla danego obiektu charakterystyk z bazy danych. Przycisk ten służy do usuwania dodanych przyciskiem A charakterystyk, które nie zostały wypełnione (pozostały w nich domyślne wartości: -9999). Aplikacja pyta, czy ma usunąć takie niezmienione charakterystyki tylko dla bieżącego obiektu, czy dla całej bazy danych. Ten przycisk pozwala na bieżąco kontrolować zawartość charakterystyk w bazie danych. Niewypełnione charakterystyki są również automatycznie usuwane z bazy danych przy każdym otwarciu formularza *Obiekt*.

C.3. Strona Stan techniczny – zawiera podformularz pozwalający na ewidencjonowanie wyników kontroli technicznych przeprowadzonych na obiekcie.

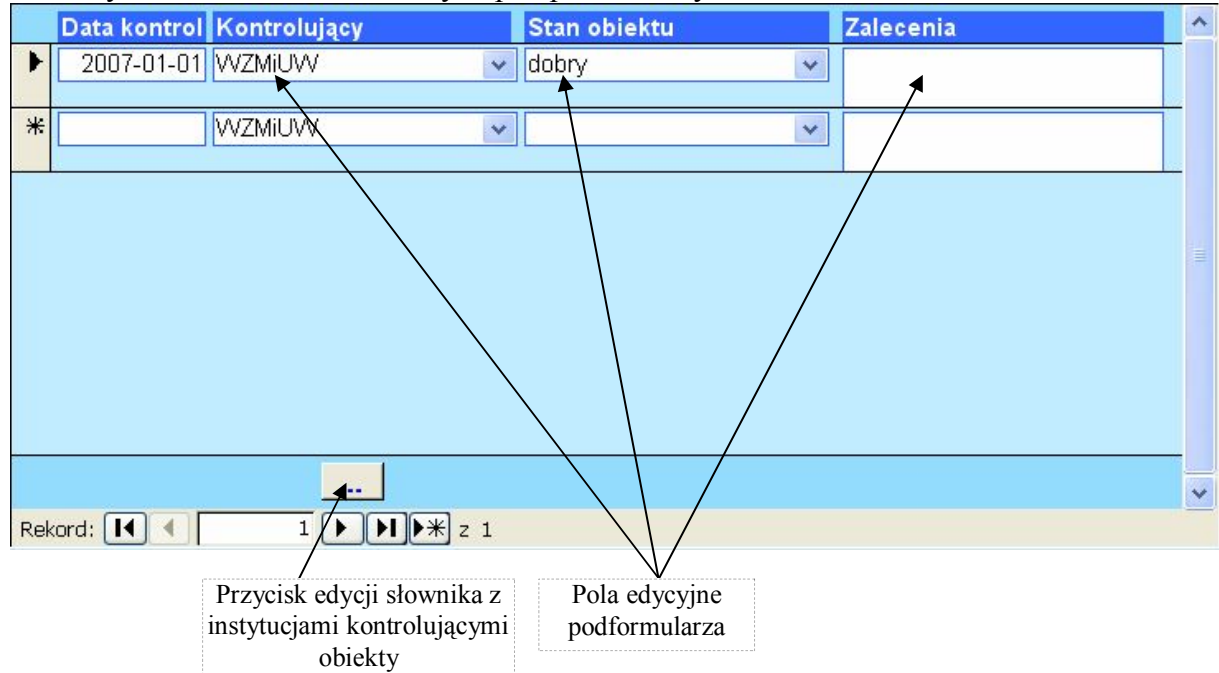

C.4. Strona Stan własności – pozwala na edycję dodanych dotyczący właścicieli i użytkowników obiektów.

|   | Rodzaj               | Nazwa ogólna      | Nazwa szczegółowa | Adres | ^ |
|---|----------------------|-------------------|-------------------|-------|---|
| ► | Użytkownik obiektı 🗸 | WZMiUW 🔽          |                   |       |   |
|   |                      |                   |                   |       |   |
|   | Właściciel gruntu 🔽  | Skarb Państwa 🛛 🔽 |                   |       |   |
|   |                      |                   |                   |       |   |
| * | *                    | *                 |                   |       |   |
|   |                      |                   |                   |       |   |
|   |                      |                   |                   |       |   |

- C.5. Strona Inne nazwy pozwala na wprowadzenie innych nazw odnoszących się do edytowanego obiektu wraz z podaniem źródła tej nazwy. Pod kolumną *Oznaczane przez* znajduje się przycisk: .... pozwalający na edycję słownika ze źródłami danych.
- C.6. Strona Funkcje umożliwia przypisywanie funkcji do edytowanego obiektu. Pod kolumną: *Funkcje* znajduje się przycisk ... służący do edycji słownika funkcji obiektów.
- C.7. Strona Związany z służy do wiązania edytowanego obiektu z innym, już istniejącym w bazie danych obiektem.
- C.8. Strona Koszty zawiera podformularz służący do ewidencjonowania kosztów modernizacji obiektów istniejących, bądź kosztów budowy obiektów projektowanych.

| Żródło danych Ank          | ieta do Gmin 2007 🛛 💌 🔍                                              |
|----------------------------|----------------------------------------------------------------------|
| Rok kalkulacji kosztów     | 1996 Rodzaj Kosztów Koszty zł                                        |
| Zmiana objętości           | 25000 Całkowite 596 000.00 zł                                        |
| magazynowanej wody<br>[m3] | 24.55 21                                                             |
| O<br>p<br>i<br>s           | Rekord: I I I I F Z 2                                                |
| Położenie                  | Przycisk edycji słownika ze                                          |
| Zmiana objętości           | 25000 Zrodłami danych                                                |
| magazynowanej wody [m3]:   |                                                                      |
| PlanowanyOkresRealizacji:  | do 2013                                                              |
| Źródło Finansowania:       |                                                                      |
| Istniejąca dokumentacja    |                                                                      |
| Szczegółowy Zakres Robot   |                                                                      |
| Forma robót                | Zmiana/Modernizacja                                                  |
| Opis robót                 | Inne (opisane w uwagach)                                             |
| Wielkość                   |                                                                      |
| Sztuk                      |                                                                      |
| Uwagi                      | Odmulenie dna zbiorników w strefie                                   |
|                            | przybrzegowej warstwą 0.4m, odbudowa jażu,<br>odbudowa doprowadzalni |
| Do kiedy wykonać           |                                                                      |
|                            |                                                                      |
|                            |                                                                      |
|                            |                                                                      |
|                            | Przycisk edycji słownika                                             |
|                            | Pola edycyjne opisami obót                                           |
|                            | podformularza                                                        |

- C.9. Strona Pochodzenie –strona ta służy do przechowywania informacji źródłach danych o obiekcie. Pod kolumną Źródło danych znajduje się przycisk ... służący do edycji słownik zawierającego informację o źródłach danych.
- C.10. Strona Uwagi.

# 1.4.2. Formularz WybierzObiekt

Naciśnięcie przycisku wybierz na formularzu Obiekty, spowoduje otwarcie formularza *WybierzObiekt*, pozwalającego na szybkie odszukanie obiektu w oparciu o jego typ, miejscowość, gminę lub nazwę rzeki.

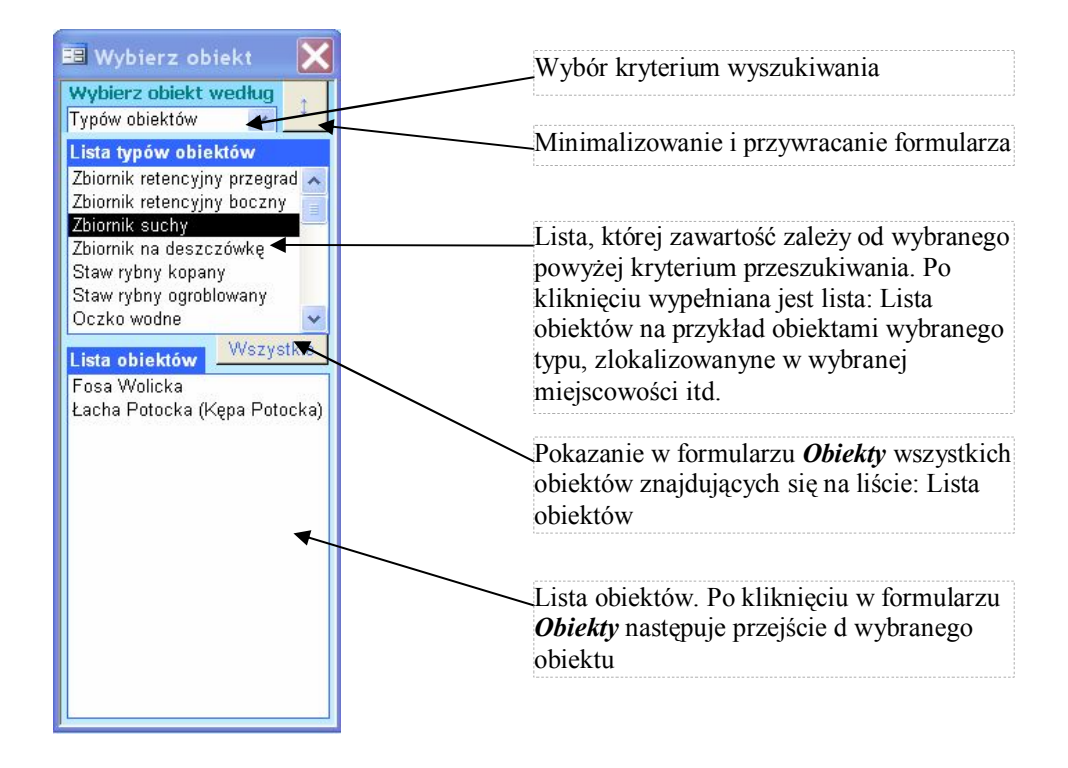

### 1.4.3. Formularz PowiazniaTypow

Formularz służy do przypisywania charakterystyk do poszczególnych typów obiektów. Można ograniczyć edycję przypisań tylko do określonego typu obiektu poprzez wybranie tego typu w polu: *Ogranicz do*. Wtedy kolumna Typ obiektu będzie zablokowana i tylko wybranemu typowi obiektów będzie można przypisać poszczególne charakterystyki. Obok pola Ogranicz do pojawi się wtedy również przycisk: Wszystkie pozwalający powrócić do trybu pracy ze wszystkimi typami obiektów jednocześnie. Pod kolumną: *Typ obiektu* znajduje się przycisk służący do edycji słownika typów obiektów, natomiast identyczny przycisk zlokalizowany pod kolumną: *Nawa charakterystyki* obiektu otwiera edycję słownika z nazwami charakterystyk.

| Ogranicz do                  |       | *                           |    |             |
|------------------------------|-------|-----------------------------|----|-------------|
| Typ obiektu                  |       | Nazwa charakterysyki obiek  | tu | Obowiązkowe |
| Zbiornik retencyjny przegrac | z v   | Wysokość piętrzenia         | ~  | Γ           |
| Zbiornik retencyjny przegrac | z v : | Światło budowli             | ~  |             |
| Zbiornik retencyjny przegrac | z v   | Objętość magazynowanej wc   | *  | <b>Г</b>    |
| Zbiornik retencyjny przegrac | z v I | Powierzchnia lustra wody    | ~  | Г           |
| Zbiornik retencyjny przegrac | z v   | Głębokość średnia           | ~  | N           |
| Zbiornik retencyjny przegrac | z v I | Rok budowy                  | *  | Γ           |
| Zbiornik retencyjny przegrac | z v   | Od km biegu cieku           | ~  | Γ           |
| Zbiornik retencyjny przegrac | z v I | Do km biegu cieku           | ~  | Γ           |
| Zbiornik retencyjny przegrac | z v I | Pojemność                   | *  | <b>v</b>    |
| Zbiornik retencyjny przegrac | z v I | Powierzchnia obiektu        | *  | <b>N</b>    |
| Zbiornik retencyjny przegrac | z v I | Km biegu cieku              | *  | Г           |
| Zbiornik retencyjny przegrac | z v   | Wysokość piętrzenia budowli | *  | Γ           |
| Zbiornik retencyjny przegrac | z v   | Światło budowli zrzutowych  | ~  | Г           |
| Zbiornik retencyjny przegrad | z v I | Klasa jakości wody          | ~  | Г           |

# 1.4.4. Formularz Słownik

Formularz słownik służy do edycji danych słownikowych zawartych w bazie danych. Jego zawartość jest ustawiana dynamicznie poprzez przekazanie parametrów otwarcia do tego formularza. Tymi parametrami są: Tytuł słownika oraz nazwa tabeli, zawierającej dane. Wygląd przykładowego słownika przedstawiono obok.

| unkcje obiektów<br>ID Funkcja<br>* 9 Ekologiczna<br>* 10 Przeciwerozyjna<br>* 11 Aktywizacja gospodarcza gminy<br>* 12 Dla leśnictwa<br>* 13 Ogólnoużytkowa                                           | Ed | ly  | cja s  | łowników                      | Zamknij |
|----------------------------------------------------------------------------------------------------|----|-----|--------|-------------------------------|---------|
| ID       Funkcja         *       9 Ekologiczna         *       10 Przeciwerozyjna         *       11 Aktywizacja gospodarcza gminy         *       12 Dla leśnictwa         *       13 Ogólnoużytkowa | un | kcj | je obi | ektów                         |         |
| 9 Ekologiczna     10 Przeciwerozyjna     11 Aktywizacja gospodarcza gminy     12 Dla leśnictwa     13 Ogólnoużytkowa                                                                                  |    |     | ID     | Funkcja                       | ^       |
| 10 Przeciwerozyjna     11 Aktywizacja gospodarcza gminy     12 Dla leśnictwa     13 Ogólnoużytkowa                                                                                                    |    | +   | 9      | Ekologiczna                   |         |
| 11 Aktywizacja gospodarcza gminy     12 Dla leśnictwa     13 Ogólnoużytkowa                                                                                                    |    | ÷   | 10     | Przeciwerozyjna               |         |
| 12 Dla leśnictwa     13 Ogólnoużytkowa                                                                                                    |    | +   | 11     | Aktywizacja gospodarcza gminy |         |
| 13 Ogólnoużytkowa                                                                                                    |    | +   | 12     | Dla leśnictwa                 | 1       |
|                                                                                                    |    | *   | 13     | Ogólnoużytkowa                |         |
| · U                                                                                                    | •  |     | 0      |                               |         |

# 1.4.5. Formularz Zaawansowanego filtrowania obiektów

Formularz ten służy do wyszukiwania obiektów w oparciu o kompleksowe kryteria.

| -8 | Obiek                                                       |         |          |                   |                            |          |            |                      |                   |         |                      |     |          |      |                     |
|----|-------------------------------------------------------------|---------|----------|-------------------|----------------------------|----------|------------|----------------------|-------------------|---------|----------------------|-----|----------|------|---------------------|
| Z  | aawa                                                        | anso    | war      | ıy filtr obie     | któw                       |          |            |                      | A                 | zyść    | Zastosuj             | K   | opiuj    | Zaml | <nij< td=""></nij<> |
| N  | azwa                                                        |         | (Wsz     | ystkie) 🔹         | <ul> <li>Miejsc</li> </ul> | :owość   | (VVs       | zys                  | stkie) 🗸 🗸        | Statu   | s                    | 1   | (Wszystł | kie) | *                   |
| Т  | yp obiel                                                    | ktu [   | (Wsz     | :ystkie) 🔹        | Ciek z                     | biorczy: | / (Ws:     | (VVszystkie) 🗸 Inspe |                   | Inspe   | ktorat WZMUW         | Ī   | (Wszystl | kie) | ~                   |
| G  | mina                                                        | ĺ       | (Wsz     | ystkie) 🔹         | <ul> <li>Ciek z</li> </ul> | abudov   | w. (Ws:    | zys                  | stkie) 🗸 🗸        | Zlewn   | ia RZG/V             |     | (Wszyst  | kie) | *                   |
| 0  | Charakt                                                     | terysty | ki       |                   |                            |          |            |                      |                   |         | B                    | Ċ   |          |      |                     |
|    |                                                             | Nazwa   | э        | 65                |                            |          | Wartość    |                      |                   | and and | Zródło danych        |     |          |      |                     |
|    |                                                             | (Wsz    | ystkie   | :)                |                            | ~        |            |                      |                   |         | (Wszystkie)          |     |          |      | ~                   |
|    | oraz                                                        | (Wsz    | ystkie   | )                 |                            | ~        |            |                      |                   |         | (Wszystkie)          |     |          |      | ~                   |
|    | oraz                                                        | (Wsz    | ystkie   | )                 |                            | *        |            |                      |                   |         | (Wszystkie)          |     |          | ~    |                     |
|    | Stan te                                                     | chnicz  | ny       |                   |                            |          |            |                      | Stan własności    |         |                      |     |          |      |                     |
|    | Data ko                                                     | ontroli |          |                   |                            |          | 1          |                      | Rodzaj własno:    | ści     | (Wszystkie)          |     |          |      | *                   |
|    | Kontrol                                                     | er      |          | (Wszyscy)         |                            |          | *          |                      | Nazwa ogólnie     |         | (Wszystkie)          |     |          |      | ~                   |
|    | Stwierd                                                     | lzony s | tan      | (Wszystkie)       |                            |          | *          |                      | Nazwa szczegółowa |         | (Wszystkie)          |     |          | ~    |                     |
|    | Typ poł                                                     | ożenia  |          | (Wszystkie)       | V ID                       |          |            |                      | Adres             |         |                      |     |          |      |                     |
| F  | unkcje                                                      |         |          |                   |                            |          |            |                      |                   |         |                      |     |          |      |                     |
| F  | Funkcja (Wszystkie) v oraz (Wszystkie) v oraz (Wszystkie) v |         |          |                   |                            |          |            |                      |                   |         |                      |     |          |      |                     |
| Ir | ina nazv                                                    | wa      | (W       | szystkie)         | ~                          | ]        |            |                      |                   |         | E                    | 2 — |          |      | + +                 |
| V  | lybierz                                                     | elemer  | nt z lis | ty lub wpisz włas | sny. Można                 | używa    | ć znaków g | lob                  | anych: *,?,[].    |         | F                    | 1   |          | I    | ×                   |
|    |                                                             |         |          |                   |                            |          |            |                      |                   | D       | <u> </u> <u>0</u>  _ |     |          |      |                     |
|    |                                                             |         |          |                   |                            |          |            |                      |                   | ·       | H                    | I   |          |      | C                   |

- A Przycisk czyszczenia formularza wprowadza do wszystkich pól wartości początkowe,
- B Przycisk stosowania bieżących ustawień do formularza Obiekt.
- C Przycisk kopiowania kryteriów do schowka. Składnia kryteriów jest identyczna jak składnia klauzuli WHERE języka SQL, może więc być ona wklejona jako kryterium do tworzonego zapytania użytkownika.

- D Okno podpowiedzi. Wyświetlana jest w nim pomoc na temat sposobu wpisywania danych do poszczególnych pól formularza. Jego zawartość zmienia się w zależności od pola, w którym znajduje się kursor.
- E Przycisk zapamiętywania bieżących ustawień formularza.
- F Przycisk usuwania wybranych ustawień formularza.
- G tworzenie i stosownie filtra będącego sumą logiczną zapamiętanych na liście "I" ustawień.
- H kopiowanie filtra będącego sumą logiczną zapamiętanych na liście "I" ustawień formularza.
- I lista zapamiętanych ustawień formularza

Po zmianie wartości w którymkolwiek polu, zmienia się jego kolor tła, dzięki czemu łatwo się zorientować, które pola będą brane pod uwagę przy tworzeniu fltra.

## 1.5. POWIĄZANIE OBIEKTÓW Z MAPĄ TOPOGRAFICZNĄ

W celu wykorzystania tej funkcji należy zainstalować program ArcGis 9.2 firmy ESRI (<u>www.esri.com.pl</u>). Funkcja ta opiera się na danych zlokalizowanych w katalogu mapy. W celu zastosowania tej funkcji należy nacisnąć na przycisk Mapka, który spowoduje otwarcie dodatkowego okna z mapką, w centrum której będzie znajdował się obiekt aktualnie przeglądany w formularzu. Po przemieszczeniu się do innego obiektu w formularzu (strzałkami znajdującymi się na samym dole formularza Obiekty) należy ponownie wcisnąć przycisk mapka, co spowoduje przesunięcie się mapy do nowej lokalizacji. Dodatkowo w oknie mapki znajdują się dwa przyciski powiększania i zmniejszania widoku mapki. W momencie zmniejszania widoku mapki przy skali 1:100000 znikną szczegóły mapy topograficznej oraz numery obiektów.

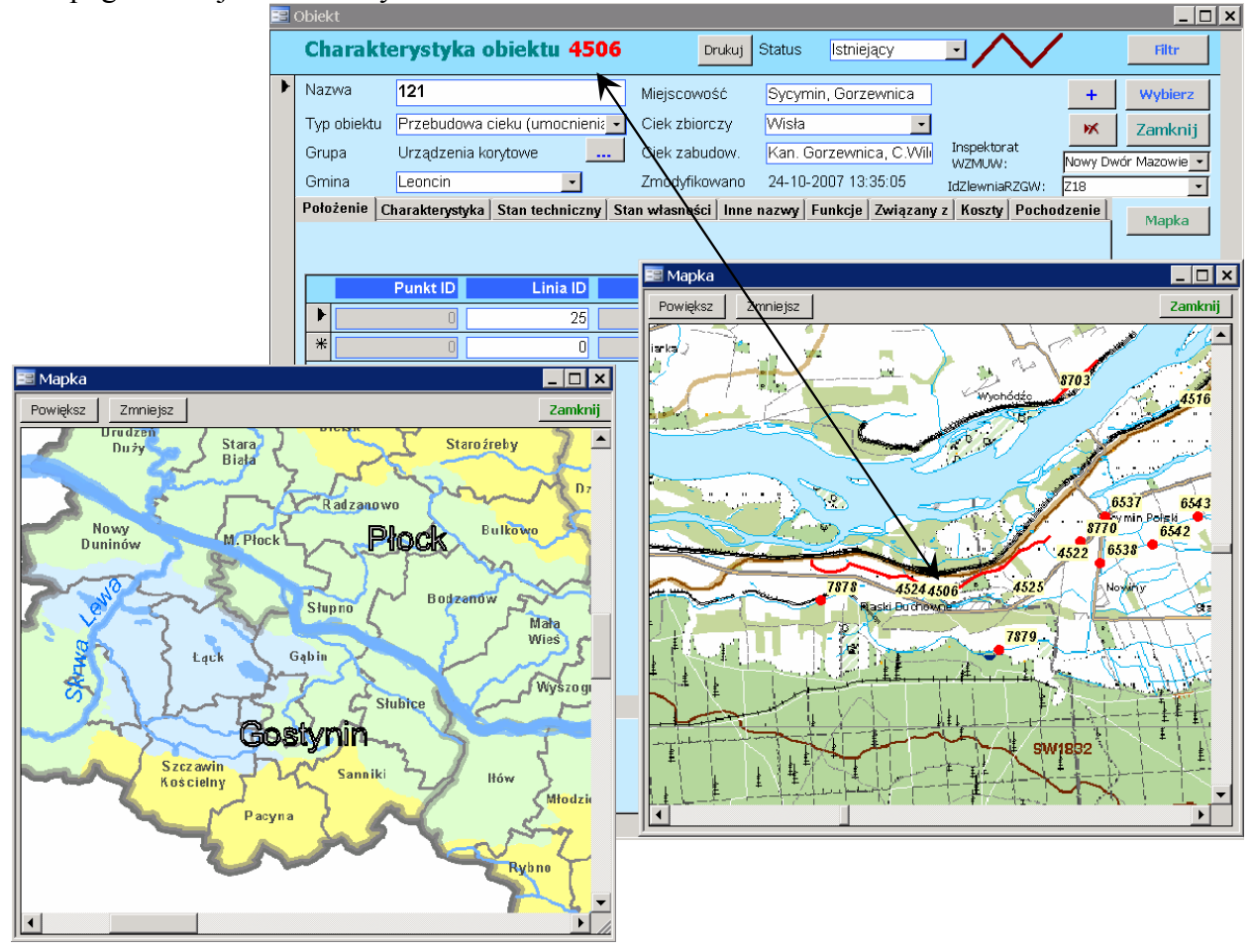

W powiększeniu powyżej 1:100000 na mapie widać jedynie podział administracyjny oraz kolorami (niebieski/niski, zielony/średni, żółty/wysoki) oznaczono priorytet zwiększenia retencji. W celu zmiany kompozycji okna należy w programie ArcGis otworzyć plik DoBazy.mxd.

### 1.6. GŁÓWNIE RAPORTY INTERFEJSU UŻYTKOWNIKA

### 1.6.1. Fiszka obiektu

Raport ten uruchamia się przyciskiem: zlokalizowanym w nagłówku formularza Obiekt. Otwiera on raport *Fiszka obiektu* i pozwala na wydruk informacji o bieżącym obiekcie w postaci tzw. Karty obiektu. Przykładowy wygląd karty obiektu przedstawiono na rysunkach poniżej.

|                                                          | OD IF KT MANE I DE TENCI I ND 7729 KOAL. Statiska 2007 (* Domorismi 39)                         |
|----------------------------------------------------------|-------------------------------------------------------------------------------------------------|
|                                                          | ODIEKT WALEJ RETENCJI - NR 1124/SLK California Comoditina del                                   |
|                                                          |                                                                                                 |
|                                                          | oblektu: Dinsczenie Zródkie znaczenia                                                           |
|                                                          | RR3 Palk Radon (796                                                                             |
|                                                          | Źródło pochodzenia PAR Raten 1986<br>danych o obiekcie:                                         |
|                                                          | I. Dane ogólne                                                                                  |
|                                                          | Typ oblektu: Staw rybny kopany                                                                  |
|                                                          | Mispicowosc: Miyny                                                                              |
|                                                          | Powiat: przykuśki                                                                               |
| Karty Objektów Małej Retencij                            | ii. Położenie iw drografic zne li                                                               |
|                                                          | Zisumia 87/08- 704                                                                              |
| wodnej dla inspektoratu                                  | Ciekzbiorczy: RadomkaWisła                                                                      |
|                                                          | Odbiornikidoprow. Ratomka                                                                       |
| Przysucha                                                | III. Pod staw owe dane technic zne                                                              |
|                                                          | Paramatry: Rezwa charakterystyki Wartesc Žréd le danych                                         |
|                                                          | Gib behett treinia 110 PMRRadow 1996                                                            |
|                                                          | Km bis gu c isl u 9114 PMR Radoon 1996                                                          |
|                                                          | Pojemmete 22000.00 PMR Radow 1998                                                               |
|                                                          | Stan techniczny:                                                                                |
|                                                          | Dets kontroli Kontroli por Stan Uwagi<br>1996-01-01 2MR Radom 1996 Ziv vymasa remenu i odmiknia |
|                                                          | Funicije oblektu: Gospodarcze (Zopatrzonia w wody), Stawy rytmo                                 |
|                                                          | IV. Dane wła ino i clowie                                                                       |
|                                                          | Stan witanoaci:                                                                                 |
|                                                          | V. Ko i zły                                                                                     |
|                                                          | Kakulacja Dolatkowa Planowany<br>Opis Żród bidanych na Rok obi, (m3) okres realizacji           |
|                                                          | Calkewita realizacja objektu PLIR. Radom 1996 1996 po 2000                                      |
|                                                          | wmi i                                                                                           |
|                                                          | Rodzy je rozov<br>Rodze je s znistv                                                             |
|                                                          | C ažlo váro 33 400.00 sž                                                                        |
| Dane provertował: Janace Kardal                          | Zahres robot                                                                                    |
| Cane przygotował, igracy Karden                          |                                                                                                 |
| Katedra Inzynien Wodnej i Hekultywagi<br>Środowiska SGGW |                                                                                                 |
| Telefor 22-5935312                                       |                                                                                                 |
| E mail: i / a mis/Gib via reasu al                       |                                                                                                 |
| Ether of the international terms of the second           |                                                                                                 |
| næp vie vis.sgg w.pulli alarete noja                     |                                                                                                 |
|                                                          |                                                                                                 |
|                                                          |                                                                                                 |
| Westerner 00                                             |                                                                                                 |
| warszawa 29 pazoziernik a 2007                           |                                                                                                 |
| Strena 1 z 2                                             | Strana 2 z 2                                                                                    |
|                                                          |                                                                                                 |
|                                                          |                                                                                                 |

### 1.7. MODUŁY ZAWIERAJĄCE FUNKCJE WYKORZYSTYWANE PRZEZ INTERFEJS UŻYTKOWNIKA

Moduły zlokalizowane w interfejsie użytkownika zawierają funcie i procedury wykorzystywane przez różne obiekty interfejsu użytkownika (formularze, raporty) i nie powinny być usuwane. Nie należy również usuwać bądź zmieniać nazw funkcji, procedur itd. tam się znajdujących. Ingerencja w nie może spowodować błędy działania interfejsu. Są tutaj zlokalizowane następujące moduły:

Moduł *Wspólne* – moduł zawierający funkcje i procedury wykorzystywane przez różne elementy interfejsu,

Moduł *Obiekt* – moduł zawierający obiekty pomocnicze dla formularza *Obiekty*.

Moduł *Obiekt-filtr* – Moduł zawierający typy danych zdefiniowane dla formularza *Obiekt-filtr* 

# 2. WYKAZ PODMIOTÓW, KTÓRE POZYTYWNIE ODPOWIEDZIAŁY NA PRZEPROWADZONE ANKIETOWANIE

### 2.1. WYKAZ GMIN I NADLEŚNICTW, KTÓRE ODPOWIEDZIAŁY NA ANKIETĘ ORAZ INSPEKTORATÓW WZMIUW, KTÓRE PRZEPROWADZIŁY WERYFIKACJĘ DANYCH

| Jednostka    | Dostarczone ankiety                                                                                                    |
|--------------|----------------------------------------------------------------------------------------------------|
| Gminy        | Andrzejewo, Baranowo, Belsk Duży, Bielsk, Bicżuń - miasto, Bicżuń - obszar wiejski, Blonie - miasto, Blonie<br>- obszar wiejski, Bodzanów, Boguty-Pianki, Borkowice, Borowie, Brochów, Brudzeń Duży, Cegłów,<br>Celestynów, Chorzele - miasto, Chorzele - obszar wiejski, Chotcza, Czarnia, Dzierzgowo, Garbatka-Letnisko,<br>Garwolin, Garwolin (gm. miejska), Gabin - miasto, Gabin - obszar wiejski, Glowaczów, Gniewoszów,<br>Gołymin-Ośrodek, Gostynin, Gostynin (gm. miejska), Goszczyn, Goworowo, Gozdowo, Góra Kalwaria -<br>miasto, Góra Kalwaria - obszar wiejski, Górzno, Grabów nad Pilica, Grębków, Grodzisk Mazowiecki - miasto,<br>Gródzisk Mazowiecki - obszar wiejski, Grudusk, Halinów - miasto, Halinów - obszar wiejski, Huszlew, Ilża<br>- miasto, Ilża - obszar wiejski, Izabelin, Jabłonna, Jabłonna Lacka, Jakubów, Jastrząb, Jastrzębia, Jedlińsk,<br>Joniec, Józefów, Kałuszyn - miasto, Kałuszyn - obszar wiejski, Kampinos, Karniewo, Kazanów, Klembów,<br>Klwów, Kołbiel, Konstancin-Jeziorna - miasto, Konstancin-Jeziorna - obszar wiejski, Korzew, Kosów Lacki<br>- miasto, Kosów Lacki - obszar wiejski, Kotuń, Kowala, Kozienice - miasto, Kozienice - obszar<br>wiejski, Liw, Lubowicz, Legionowo, Lelis, Leoncin, Lipowice Kościelny, Lipsko - miasto, Lipsko - obszar<br>wiejski, Liw, Lubowidz, Lutocin, Łąck, Łochów - miasto, Lochów - obszar wiejski, Lomianki - miasto,<br>Lomianki - obszar wiejski, Mazowiecki (gm. miejska), Mirów, Młynarze, Mochowo, Mordy - miasto, Mordy<br>- obszar wiejski, Nadarzyn, Naruszewo, Nasielsk - miasto, Nazwiejski, Nieporęt, Nowa Sucha,<br>Nowe Miasto, Nowe Miasto nad Pilicą - miasto, Nazevonów - obszar wiejski, Nieko, Mazowiecka, Ostrów<br>Mazowiecka (gm. miejska), Ołwock, Ożarów Mazowiecki - obszar wiejski, Nieko, Przasnysz, Przasnysz (gm.<br>- miejska), Nowa Kiasto nad Pilicą - miasto, Nazeva Mirańska, Raciąż (gm. miejska), Priawa - miasto, Pilawa -<br>miejska), Pionki (gm. miejska), Pioniawy-Bramura, Płońsk, Płońsk (gm. miejska), Piowy<br>Pokrzywół, Ojrzeń, Olszanka, Olszewo-Borki, Opinogóra Górna, Osieck, Ostrów Mazowiecki - obszar wiejski, Róża |
| Nadleśnictwa | Celestynow, Chojnów, Clechanów, Dobleszyn, Drewnica, Dwukoły, Garwolin, Grójec, Jabłonna, Kozienice,<br>Lidzbark, Łąck, Łochów, Łomża, Mińsk Mazowiecki, Myszyniec, Nowogród, Ostrołęka, Ostrów<br>Mazowiecka, Parciaki, Płock, Płońsk, Przasnysz, Pułtusk, Radom, Radziwiłów, Rudka, Przysucha, Sarnaki ,<br>Siedlce, Skierniewice, Sokołów Podlaski, Stąporków, Wielbark, Zwoleń                                                                                                    |
| WZMiUW       | Ciechanów, Garwolin, Gostynin, Łosice, Maków Mazowiecki, Mińsk Mazowiecki, Mława, Nowy Dwór<br>Mazowiecki, Ostrołęka, Ostrów Mazowiecki, Piaseczno, Płock, Płońsk, Przasnysz, Pułtusk, Siedlce, Sierpc,<br>Sochaczew, Sokołów Podlaski, Szvdłowiec, Wegrów, Wyszków, Żuromin                                                                                                    |

# 3. MATERIAŁY WYSŁANE DO GMIN

# 3.1. ANKIETA

#### **ANKIETA** DO WŁADZ MIASTA

#### W celu pozyskania informacji do realizacji "Programu małej retencji dla województwa mazowieckiego" zleconego przez Urząd Marszałkowski Województwa Mazowieckiego

Prosimy wypełnić pozostawione miejsce lub zakreślić właściwą odpowiedź.

| 1.  | Nazwa miasta:                                          |                       |                                    |
|-----|--------------------------------------------------------|-----------------------|------------------------------------|
| 2.  | Nazwa powiatu:                                         |                       |                                    |
| 3.  | Imię i nazwisko osoby do kontaktu                      |                       |                                    |
| 4.  | Czy na terenie miasta w okresie ostatniego dz          | iesięciole            | ecia zrealizowano inwestycje typu: |
|     | <ol> <li>zbiorniki wodne</li> </ol>                    | tak                   | nie                                |
|     | b. stawy rybne                                         | tak                   | nie                                |
|     | <ul> <li>budowle piętrzące (jazy, zastawki)</li> </ul> | tak                   | nie                                |
|     | <ul> <li>d. wały przeciwpowodziowe</li> </ul>          | tak                   | nie                                |
| 5.  | Czy na terenie miasta występują problemy z z           | aopatrze              | niem w wodę:                       |
|     | a. ludności                                            | tak                   | nie                                |
|     | b. przemysłu                                           | tak                   | nie                                |
|     | c. rolnictwa i leśnictwa                               | tak                   | nie                                |
| 6.  | Czy na terenie miasta występują problemy zw            | iązane z:             |                                    |
|     | a. podtopieniami                                       | tak                   | nie                                |
|     | b. zalewami rzecznymi                                  | tak                   | nie                                |
| 7.  | Czy w miejscowych planach zagospodarowan               | ia przest             | rzennego zostały przewidziane do   |
|     | realizacji do 2020 r. następujące obiekty:             | 1                     | 0 11                               |
|     | a. zbiorniki retencyjne                                | tak                   | nie                                |
|     | b. stawy rybne                                         | tak                   | nie                                |
|     | c. budowle piętrzące                                   | tak                   | nie                                |
|     | d. wały przeciwpowodziowe                              | tak                   | nie                                |
| 8.  | Czy w "Studium uwarunkowań i kierunków z               | agospoda              | arowania przestrzennego miasta"    |
|     | uchwalonym wroku przewiduje się lo                     | kalizacjo             | ę obiektów:                        |
|     | a. zbiorniki retencyjne                                | tak                   | nie                                |
|     | b. stawy rybne                                         | tak                   | nie                                |
|     | c. budowle piętrzące                                   | tak                   | nie                                |
|     | d. wały przeciwpowodziowe                              | tak                   | nie                                |
| 9.  | Czy w "Programie ochrony środowiska miasta             | a" przyję             | tym w roku przewiduje się          |
|     | lokalizację obiektów:                                  |                       |                                    |
|     | <ol> <li>zbiorniki retencyjne</li> </ol>               | tak                   | nie                                |
|     | b. stawy rybne                                         | tak                   | nie                                |
|     | c. budowle piętrzące                                   | tak                   | nie                                |
|     | d. wały przeciwpowodziowe                              | tak                   | nie                                |
| 10. | Czy miasto współpracuje z organizacjami poz            | arządow               | ymi w zakresie małej retencji?     |
|     |                                                        | tak                   | nie                                |
|     | Prosimy o podanie typu przedsięwzięcia oraz            | nazwy o               | rganizacji pozarządowej.           |
|     |                                                        | -                     |                                    |
|     |                                                        |                       |                                    |
|     |                                                        |                       |                                    |
|     |                                                        |                       |                                    |
| 11  | Czy na terenie miasta przewiduje się inwestyc          | ie zwiez              | ane z systemami melioracyjnymi:    |
| 11. | a budowa                                               | JC ZWIĄZ<br>tak       | nie z systemani menoracyjnymi.     |
|     | h modernizacia                                         | tak                   | nie                                |
| 12  | Czy na terenie miasta przewiduje się inwestyc          | ie zwiez              | ane ze zwiekszeniem rozstawy       |
| 14. | istniejących wałów przeciwpowodziowych lul             | je związ<br>bich liby | widacia celem zwiekszenia          |
|     | retencyiności dolin rzecznych:                         |                       | widacją celeni zwiększenia         |
|     | retency juoser donni i zeeznyen.                       |                       |                                    |

| a. | zwiększenie rozstawy wałów | tak | nie |
|----|----------------------------|-----|-----|
| b. | likwidacja wałów           | tak | nie |

Dane dla obiektów istniejących i przewidywanych do realizacji prosimy **przygotować w postaci załączonych wzorów tabel** i zaznaczyć ich **lokalizację na** załączonej **mapie**.

#### A. Zbiorniki retencyjne (obiekt istniejący / przewidywany do realizacji)\*

| Charakterystyka                                                                                               | -                     | Wartość |
|----------------------------------------------------------------------------------------------------|-----------------------|---------|
| nazwa zbiornika                                                                                               |                       |         |
| nazwa rzeki                                                                                                   |                       |         |
| pojemność                                                                                                    | [tys m <sup>3</sup> ] |         |
| powierzchnia                                                                                                  | [ha]                  |         |
| wysokość zapory                                                                                               |                       |         |
| przeznaczenie obiektu (przeciwpowodziowy, zaopatrzenie ludu<br>przemysłu, rolnictwa lub leśnictwa, rekreacja) |                       |         |
| kategoria własności gruntów, na których zrealizowano / przew<br>inwestycję (państwowy, prywatny, wspólnotowy) | idziano               |         |

OZNACZENIE NA MAPIE: NIEBIESKI KWADRAT

**B.** Stawy rybne (obiekt istniejący / przewidywany do realizacji / modernizacji)<sup>\*</sup>

| Charakterystyka                                              |         | Wartość |
|--------------------------------------------------------------|---------|---------|
| nazwa                                                        |         |         |
| powierzchnia                                                 | [ha]    |         |
| źródło wody – nazwa cieku                                    |         |         |
| typ stawów (karpiowe, pstrągowe)                             |         |         |
| kategoria własności gruntów, na których zrealizowano / przew | idziano |         |
| inwestycję (państwowy, prywatny, wspólnotowy)                |         |         |

OZNACZENIE NA MAPIE: CZARNY KWADRAT ■

#### C. Budowle piętrzące – jazy, zastawki (obiekt istniejący / przewidywany do realizacji)\*

| Charakterystyka                                                                                                |         | Wartość |
|----------------------------------------------------------------------------------------------------|---------|---------|
| nazwa obiektu                                                                                                  |         |         |
| nazwa cieku                                                                                                    |         |         |
| typ budowli                                                                                                    |         |         |
| wysokość budowli                                                                                               | [m]     |         |
| przeznaczenie obiektu (pobór dla ludności, przemysłu, rolnictw<br>leśnictwa)                                   | va lub  |         |
| kategoria własności gruntów, na których zrealizowano / przewi<br>inwestycję (państwowy, prywatny, wspólnotowy) | idziano |         |
|                                                                                                    |         |         |

Oznaczenie na mapie: czarny krzyżyk  $oldsymbol{X}$ 

**D.** Systemy melioracyjne (obiekty przewidywane do realizacji / modernizacji)<sup>\*</sup>

| Charakterystyka                                               |         | Wartość |
|---------------------------------------------------------------|---------|---------|
| nazwa obiektu                                                 |         |         |
| źródło wody – nazwa cieku                                     |         |         |
| powierzchnia obiektu                                          | [ha]    |         |
| typ inwestycji (modernizacja, budowa)                         |         |         |
| kategoria własności gruntów, na których zrealizowano / przewi | idziano |         |
| inwestycję (państwowy, prywatny, wspólnotowy)                 |         |         |
| OZNACZENIE NA MAPIE: ZIELONY SZRAF                            |         |         |

E. Wały przeciwpowodziowe (obiekty istniejące / przewidywane do realizacji / modernizacji)<sup>\*</sup> Charakterystyka Wartość

| nazwa cieku                                                   |        |  |
|---------------------------------------------------------------|--------|--|
| powierzchnia chroniona                                        | [ha]   |  |
| obiekty chronione (osiedla, zakłady, tereny rolnicze)         |        |  |
| kategoria własności gruntów, na których zrealizowano / przewi | dziano |  |
| inwestycję (państwowy, prywatny, wspólnotowy)                 |        |  |
| OZNACZENIE NA MAPIE: CZARNA LINIA                             |        |  |

 F. Obszary deficytów wody, zalewów i podtopień (pyt. 5 i 6) – OZNACZENIA NA MAPIE:

 Deficyty wody – czerwony szraf

 Podtopienia – niebieski szraf

\* niepotrzebne skreślić

# 3.2. MAPA

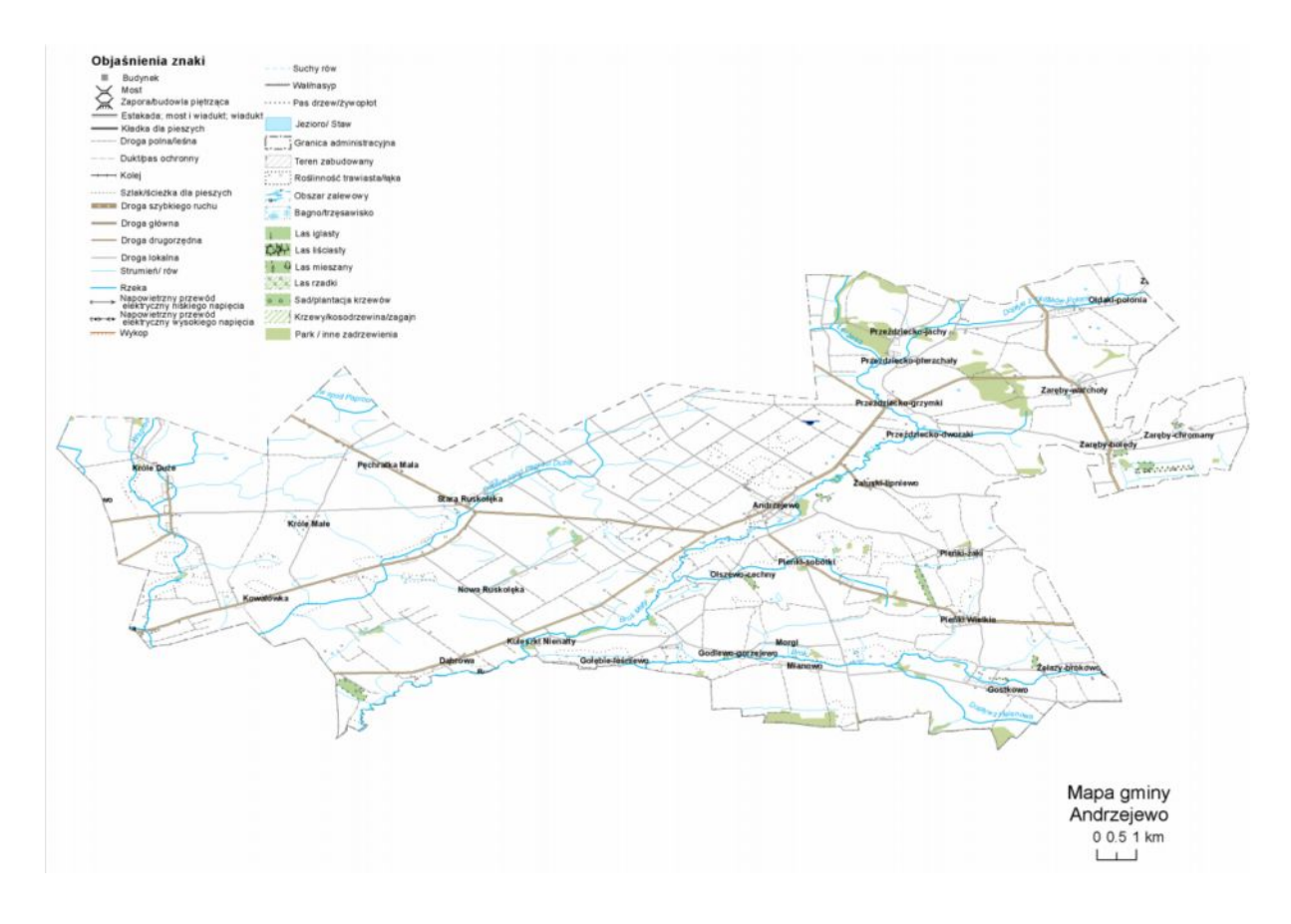

#### 3.3. PISMO PRZEWODNIE

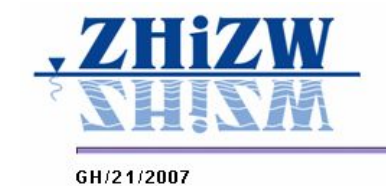

Zakład Hydrologii i Zasobów Wodnych Katedra Inżynierii Wodnej i Rekultywacji Środowiska Szkoła Główna Gospodarstwa Wiejskiego ul. Nowoursynowska 159; 02-776 Warszawa http://levis.sggw.pl/ Tel./fax: (0 prefiks 22) 5935316 lub 5935320

Warszawa 1 sierpnia 2007

Urząd Gminy Andrzejewo ul. Warszawska 36 18-320 Andrzejewo

#### Temat: Program małej retencji województwa mazowieckiego

Szanowni Państwo,

Przedsiębiorstwo Geologiczne POLGEOL S.A. wraz ze współpracującymi instytucjami przystąpiło do realizacji opracowania pt. "Program małej retencji województwa mazowieckiego" zleconego przez Urząd Marszałkowski Województwa Mazowieckiego. Celem opracowania jest rozpoznanie problemów związanych z okresowymi niedoborami jak i nadmiarem wód, identyfikacja najbardziej zagrożonych takimi problemami obszarów województwa oraz stworzenie podstaw do wyboru najbardziej potrzebnych inwestycji z zakresu małej retencji.

Rozpoznanie obecnego stanu małej retencji i identyfikacja problemów stanowią podstawę opracowania realistycznego programu. Opracowanie rzetelnego, uzasadnionego rzeczywistymi potrzebami programu irwestycji urnożliwiających poprawę stanu zasobów wodnych otwiera możliwości ubiegania się o fundusze unijne przeznaczone na ochronę środowiska i daje podstawy merytoryczne do tworzenia wniosków o pozyskanie takich funduszy. Zwracamy się więc z uprzejmą prośbą o **wypełnienie załączonej ANKIETY** dotyczącej zagadnień małej retencji w gminie Andrzejewo. Informacje zebrane w formie niniejszej ankiety zostaną wykorzystane do opracowania "Programu małej retencji województwa mazowieckiego".

W wykonywanym opracowaniu przez pojęcie małej retencji rozumiemy przedsięwzięcia mające na celu: wydłużenie czasu obiegu wody (poprzez zwiększenie zdolności terenu do zatrzymywania wód opadowych), zatrzymanie zanieczyszczeń, ograniczenie ruchu rumowiska i strat energii wody. Mała retencja oznacza więc nie tylko zatrzymywanie wód za pomocą zbiomików i stopni wodnych, lecz także zalesienia, zabiegi agrotechniczne i fitomelioracyjne dla zwiększenia retencji gruntowej, remeandryzację cieków, zwiększanie pojemności naturalnych terenów zalewowych oraz właściwe gospodarowanie wodą na obiektach melioracyjnych.

Jednostką odpowiedzialną za przeprowadzenie ankiety jest współpracujący z Przedsiębiorstwem Geologicznym POLGEOL Zakład Hydrologii i Zasobów Wodnych SGGW. W razie jakichkolwiek pytań lub niejasności prosimy o kontakt telefoniczny lub e-mailowy z mgr inż. **Magdaleną Jarecką** z Zakładu Hydrologii i Zasobów Wodnych SGGW, tel.: 22 59 35 315, e-mail: m.jarecka@levis.sggw.pl albo mgr **Magdaleną Lesner** z Urzędu Marszałkowskiego Województwa Mazowieckiego, tel.: 22 59 79 357, e-mail: m.lesner@mazovia.pl.

Ankieta składa się z trzech części: opisowej, tabelarycznej i mapowej. Prosimy o odpowiedź na 12 ogólnych pytań z części opisowej (str. 1), wypełnienie tabel według wzorów zamieszczonych w ankiecie (str. 2). Wzony tabel w postaci elektronicznej – dokument MS Word – są do pobrania na stronie internetowej: http://levis.sggw.pl/malaretencja. Prosimy również o zaznaczenie opisywanych obiektów oraz obszarów okresowych deficytów i nadmiarów wody na dołączonej mapie.

Uprzejmie prosimy o zwrot wypełnionej ankiety w terminie do 9 lutego 2007 r.

Zdajemy sobie sprawę, że nasza prośba nakłada na Państwa dodatkowe obciążenia. Mamy jednak nadzieję, że nasza wspólna praca przyczyni się do zwiększenia inwestycji na cele ochrony i poprawy stanu środowiska województwa mazowieckiego.

Z GÓRY DZIĘKUJEMY ZA POMOC!

Dr hab. inż. Tomasz Okruszko Kierownik Zakładu Hydrologii i Zasobów Wodnych

#### MATERIAŁY WYSŁANE DO NADLEŚNICTW 4.

# 4.1. ANKIETA

### ANKIETA

# DO NADLEŚNICTWA W celu pozyskania informacji do realizacji "Programu małej retencji dla województwa mazowieckiego" zleconego przez Urząd Marszałkowski Województwa Mazowieckiego

Prosimy wypełnić pozostawione miejsce lub zakreślić właściwą odpowiedź.

|    |          |                                        | -          |                                    |
|----|----------|----------------------------------------|------------|------------------------------------|
| 1. | Nazwa    | nadleśnictwa:                          |            |                                    |
| 2. | Imię i 1 | nazwisko osoby do kontaktu             |            |                                    |
| 3. | Czy na   | terenie nadleśnictwa w okresie ostatn  | iego dzies | ięciolecia zrealizowano inwestycje |
|    | typu:    |                                        |            |                                    |
|    | a.       | zbiorniki wodne                        | tak        | nie                                |
|    | b.       | stawy rybne                            | tak        | nie                                |
|    | c.       | budowle piętrzące (jazy, zastawki)     | tak        | nie                                |
|    | d.       | działania renaturyzacyjne              | tak        | nie                                |
|    | (dz      | ziałania zwiększające uwilgotnienie)   |            |                                    |
| 4. | Czy na   | terenie nadleśnictwa występują proble  | emy związ  | zane z:                            |
|    | a.       | podtopieniami                          | tak        | nie                                |
|    | b.       | zalewami rzecznymi                     | tak        | nie                                |
| 5. | Czy na   | terenie nadleśnictwa występują proble  | emy związ  | zane ze zbyt małym uwilgotnieniem  |
|    | gruntó   | w?                                     |            |                                    |
|    |          |                                        | tak        | nie                                |
| 6. | Czy w    | "Planie urządzania lasu nadleśnictwa"  | ' uchwalor | nym w roku przewiduje się          |
|    | lokaliz  | ację obiektów:                         |            |                                    |
|    | a.       | zbiorniki retencyjne                   | tak        | nie                                |
|    | b.       | stawy rybne                            | tak        | nie                                |
|    | c.       | budowle piętrzące                      | tak        | nie                                |
|    | d.       | działania renaturyzacyjne              | tak        | nie                                |
| 7. | Czy na   | terenie nadleśnictwa przewiduje się in | nwestycje  | związane z systemami melioracyjny  |

ymi:

| a. | budowa       | tak | nie |
|----|--------------|-----|-----|
| b. | modernizacja | tak | nie |

Dane dla obiektów istniejących i przewidywanych do realizacji prosimy przygotować w postaci załączonych wzorów tabel i zaznaczyć ich lokalizację na załączonej mapie.

A. Zbiorniki retencyjne (obiekt istniejący / przewidywany do realizacji)\*

| <b>JJJJJJJJJJJJJ</b>                                                                                                 | -                     | J-/       |
|----------------------------------------------------------------------------------------------------|-----------------------|-----------|
| Charakterystyka                                                                                                    |                       | Wartość** |
| nazwa zbiornika                                                                                                    |                       |           |
| nazwa rzeki                                                                                                    |                       |           |
| Pojemność                                                                                                    | [tys m <sup>3</sup> ] |           |
| Powierzchnia                                                                                                    | [ha]                  |           |
| wysokość zapory                                                                                                    |                       |           |
| przeznaczenie obiektu (przeciwpowodziowy, zaopatrzenie ludu<br>przemysłu, rolnictwa lub leśnictwa, rekreacja)        | ności,                |           |
| kategoria własności gruntów, na których zrealizowano / przew<br>inwestycję (Lasy Państwowe, prywatny, inne – jakie?) | idziano               |           |

OZNACZENIE NA MAPIE: NIEBIESKI KWADRAT

**B.** Stawy rybne (obiekt istniejący / przewidywany do realizacji / modernizacji)<sup>\*</sup>

|                                                               | 0       | <b>U</b> , |
|---------------------------------------------------------------|---------|------------|
| Charakterystyka                                               |         | Wartość**  |
| Nazwa                                                         |         |            |
| Powierzchnia                                                  | [ha]    |            |
| źródło wody – nazwa cieku                                     |         |            |
| typ stawów (karpiowe, pstrągowe)                              |         |            |
| kategoria własności gruntów, na których zrealizowano / przewi | idziano |            |
| inwestycję (Lasy Państwowe, prywatny, inne – jakie?)          |         |            |

OZNACZENIE NA MAPIE: CZARNY KWADRAT ■

#### C. Budowle piętrzące – jazy, zastawki (obiekt istniejący / przewidywany do realizacji)\*

| Charakterystyka                                                                                                    |         | Wartość** |
|----------------------------------------------------------------------------------------------------|---------|-----------|
| nazwa obiektu /oznaczenie nadane na załączonej mapie                                                                 |         |           |
| nazwa cieku                                                                                                    |         |           |
| typ budowli                                                                                                    |         |           |
| wysokość budowli                                                                                                    | [m]     |           |
| przeznaczenie obiektu (pobór dla ludności, przemysłu, rolnictw<br>leśnictwa)                                         | va lub  |           |
| kategoria własności gruntów, na których zrealizowano / przew<br>inwestycję (Lasy Państwowe, prywatny, inne – jakie?) | idziano |           |

Oznaczenie na mapie: czarny krzyżyk  $oldsymbol{\times}$ 

**D.** Systemy melioracyjne (obiekty przewidywane do realizacji / modernizacji)<sup>\*</sup>

| Charakterystyka                                               |         | Wartość <sup>**</sup> |
|---------------------------------------------------------------|---------|-----------------------|
| nazwa obiektu /oznaczenie nadane na załączonej mapie          |         |                       |
| źródło wody – nazwa cieku                                     |         |                       |
| powierzchnia obiektu                                          | [ha]    |                       |
| typ inwestycji (modernizacja, budowa)                         |         |                       |
| kategoria własności gruntów, na których zrealizowano / przewi | idziano |                       |
| inwestycję (Lasy Państwowe, prywatny, inne – jakie?)          |         |                       |
|                                                               |         |                       |

OZNACZENIE NA MAPIE: CZARNY KONTUR

#### E. Działania renaturyzacyjne celu zwiększenia uwilgotnienia (obiekty istniejace / przewidywane do realizacji / modernizacji)

|                                                                                                    | mzacji) |           |
|----------------------------------------------------------------------------------------------------|---------|-----------|
| Charakterystyka                                                                                                    |         | Wartość** |
| nazwa obiektu /oznaczenie nadane na załączonej mapie                                                                  |         |           |
| powierzchnia chroniona                                                                                                | [ha]    |           |
| rodzaj zabiegów                                                                                                    |         |           |
| kategoria własności gruntów, na których zrealizowano / przewi<br>inwestycję (Lasy Państwowe, prywatny, inne – jakie?) | idziano |           |
| OZNACZENIE NA MAPIE: CZERWONY KONTUR                                                                                  |         |           |

F. Zalewy i podtopienia (pyt. 4) – OZNACZENIA NA MAPIE: Zalewy rzeczne – niebieski szraf Podtopienia – czarny szraf 

<sup>\*</sup> niepotrzebne skreślić

<sup>\*\*</sup> wartość czyli nazwa obiektu lub powierzchnia zgodnie z opisem danego wiersza tabeli

### 5. MATERIAŁY WYSŁANE DO WERYFIKACJI DO WZMIUW

#### 5.1. PISMO PRZEWODNIE

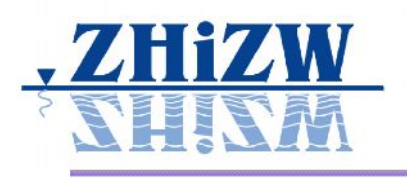

Zakład Hydrologii i Zasobów Wodnych Katedra Inżynierii Wodnej i Rekultywacji Środowiska Szkoła Główna Gospodarstwa Wiejskiego ul. Nowoursynowska 159; 02-776 Warszawa http://levis.sggw.pl/ Tel./fax: (0 prefiks 22) 5935316 lub 5935320

#### Warszawa 1 sierpnia 2007

Dyrektor Oddziału Wojewódzkiego Zarządu Melioracji i Urządzeń Wodnych

#### Temat: Program małej retencji województwa mazowieckiego

#### Szanowni Państwo,

Przedsiębiorstwo Geologiczne POLGEOL S.A. wraz ze współpracującymi instytucjami przystąpiło do realizacji opracowania pt. "Program małej retencji województwa mazowieckiego" zleconego przez Urząd Marszałkowski Województwa. Celem opracowania jest rozpoznanie problemów związanych z okresowymi niedoborami jak i nadmiarami wód, identyfikacja najbardziej zagrożonych takimi problemami obszarów województwa oraz stworzenie podstaw do wyboru najbardziej potrzebnych inwestycji z zakresu małej retencji.

Rozpoznanie obecnego stanu małej retencji i identyfikacja problemów stanowią podstawę opracowania realistycznego programu. Opracowanie rzetelnego, uzasadnionego rzeczywistymi potrzebami programu inwestycji umożliwiających poprawę stanu zasobów wodnych otwiera możliwości ubiegania się o fundusze unijne przeznaczone na ochronę środowiska i daje podstawy merytoryczne do tworzenia wniosków o pozyskanie takich funduszy. Zwracamy się więc z uprzejmą prośbą o wypełnienie załączonej ANKIETY dotyczącej zagadnień małej retencji z rejonu Oddziału ...... Informacje zebrane w formie niniejszej ankiety zostaną wykorzystane do opracowania "Programu małej retencji województwa mazowieckiego".

Ankieta ma na celu weryfikację i uzupełnienie materiałów zebranych z następujących źródeł:

- Ankieta z gmin z roku 2007;
- Ankieta z nadleśnictw z roku 2007;
- Programy Małej Retencji województw: bialskopodlaskiego, ciechanowskiego, ostrołęckiego, płockiego, radomskiego, siedleckiego, warszawskiego wykonane w latach 1996/1997;
- Program Małej Retencji dla Województwa Mazowieckiego z roku 2001;
- Program Małej Retencji dla Województwa Mazowieckiego (synteza) z roku 2005;
- Program Ochrony i Rozwoju Zasobów Wodnych Województwa Mazowieckiego w Zakresie Udrożnienia Rzek dla Ryb Dwuśrodowiskowych z roku 2006;
- Zarządzanie i zasady finansowania systemami odprowadzania wód powierzchniowych na terenie m. st. Warszawy z roku 2004.

Zebrane informacje wprowadzano do przestrzennej bazy danych. Obiekty, których ankietowani lub autorzy Programów nie nanieśli na mapy nie zostały wprowadzone do bazy, jednak odnotowano ich obecność w dodatkowym zestawieniu tabelarycznym. W przypadku byłego województwa radomskiego obiekty takie zostały naniesione na mapę na podstawie kilometrażu. Ankieta składa się z trzech części: karty obiektu małej retencji, zestawień tabelarycznych obiektów i mapy z naniesionymi obiektami (w formie papierowej i cyfrowej). Prosimy o zweryfikowanie i uzupełnienie danych zamieszonych na kartach obiektów, w szczególności zwracając uwagę na następujące elementy:

- a) czy obiekt jest poprawnie naniesiony na mapę (zgodność numeru z bazy i na mapie),
- b) czy jest to obiekt:
  - w dalszym ciągu przewidziany do realizacji (planowany) w którym okresie obiekt powinien być Państwa zdaniem wykonany (do 2010 czy do 2015 roku),
  - istniejący ale przewidziany do modernizacji w którym okresie obiekt powinien być Państwa zdaniem modernizowany (do 2010 czy do 2015 roku); prosimy podać możliwie aktualny stan techniczny obiektu (wg słownika podanego w załączniku),
  - istniejący ale nie przewidziany do modernizacji do roku 2015 prosimy podać możliwie aktualny stan techniczny obiektu (wg słownika podanego w załączniku)
  - przewidziany do usunięcia,
- c) jaki jest typ obiektu (np. jaz, zastawka, staw rybny ogroblowany) wg słownika podanego w załączniku,
- d) szczególnie dla obiektów planowanych prosimy sprawdzić lub uzupełnić dane dotyczące właściciela gruntu, parametrów obiektu i kosztów realizacji.

Wzory tabel w postaci elektronicznej - dokument MS Word - są do pobrania na stronie internetowej:

#### http://levis.sggw.pl/malaretencja.

Jednostką odpowiedzialną za przeprowadzenie ankiety jest współpracujący z Przedsiębiorstwem Geologicznym POLGEOL Zakład Hydrologii i Zasobów Wodnych SGGW. W razie jakichkolwiek pytań lub niejasności prosimy o kontakt telefoniczny lub e-mailowy z dr inż. Ignacym Kardelem z Zakładu Hydrologii i Zasobów Wodnych SGGW, tel.: 22 59 35 312, e-mail: i.kardel@levis.sggw.pl.

Zdajemy sobie sprawę, że nasza prośba nakłada na Państwa dodatkowe obciążenia. Mamy jednak nadzieję, że nasza wspólna praca przyczyni się do zwiększenia inwestycji na cele ochrony i poprawy stanu środowiska województwa mazowieckiego. Ponadto zobowiązujemy się do przekazania Państwa instytucji praw autorskich do przestrzennej bazy danych obiektów małej retencji i związanych z nimi map.

Uprzejmie prosimy o zwrot wypełnionej ankiety w terminie do 20 lipca 2007 r.

Z GÓRY DZIĘKUJEMY ZA POMOC!

Dr hab. inż. Tomasz Okruszko Kierownik Zakładu Hydrologii i Zasobów Wodnych

### 5.2. ANKIETA

#### ANKIETA

DO WOJEWÓDZKIEGO ZARZĄDU MELIORACJI I URZĄDZEŃ WODNYCH w celu pozyskania informacji do realizacji "Programu małej retencji województwa mazowieckiego" zleconego przez Urząd Marszałkowski Województwa Mazowieckiego

W celu uniknięcia błędów prosimy o zapoznanie się z opisem dotyczącym niniejszej ankiety i wskazówkami, jak należy przeprowadzić proces weryfikacji danych zawartych w kartach obiektów i na mapach.

#### Z CZEGO SKŁADA SIĘ ANKIETA?

W celu sprawnego przeprowadzenia ankiety zgromadzone dane z całego województwa mazowieckiego podzielono na dane przynależne dla poszczególnych Inspektoratów WZMiUW. Każdy zbiór danych zawiera następujące materiały:

- Mapę w skali zbliżonej do 1:50 000;
- Karty obiektów zarejestrowanych w bazie;
- Tabelę nr 1 zestawienie obiektów zarejestrowanych w przestrzennej bazie danych;
- Tabelę nr 2 zestawienie obiektów, które pojawiły się w analizowanych materiałach źródłowych; ale nie można ich było jednoznacznie zaznaczyć na mapie;
- Plik programu MS Excel *obiekty.xls* pomocnicze zestawienie obiektów do celów poszukiwania i sortowania wg własnego uznania;
- Plik programu MS Word kartaobiektu.doc formularz do nanoszenia nowych obiektów, który prosimy wypełnić na komputerze albo wydrukować i wypełnić długopisem;
- Materiały źródłowe, które wykorzystaliśmy podczas tworzenia bazy danych w postaci plików \*.*pdf* programu Adobe Reader.

#### JAK POPRAWIAĆ DANE?

W wszystkie poprawki prosimy nanosić na wydrukach skreślając błędne wartości i wpisując obok właściwe. Każdą zmianę należy parafować podając źródło informacji. W przypadku przenoszenia położenia obiektów na mapie na właściwą lokalizację prosimy skreślić wydrukowany numer obiektu i wpisać czerwonym długopisem ten sam numer w pobliżu miejsca poprawnej lokalizacji obiektu. Kształt przeniesionych obiektów może być punktowy, liniowy lub obszarowy i również powinien być naniesiony czerwonym długopisem. Poprawę typów obiektów lub ich stanu technicznego prosimy wykonywać wykorzystując załączone słowniki nazw.

#### CO ZROBIĆ W PRZYPADKU GDY OBIEKT NIE PODLEGA WZMiUW ?

W ankiecie zamieściliśmy wszystkie zgromadzone obiekty, gdyż często nie dysponowaliśmy informacją o właścicielu lub użytkowniku obiektu. W przypadku obiektów nie podlegających WZMiUW prosimy o uzupełnienie informacji o właścicielu lub użytkowniku obiektu oraz o wskazanie ewentualnych błędów jakie mogły się wkraść do naszych zestawień np. obiekt jest istniejący a nie projektowany.

# CO ZROBIĆ JEŻELI DUŻO OBIEKTÓW JEST PRZESUNIĘTYCH O NIEWIELKĄ ODLEGŁOŚĆ?

Prosimy skreślić tylko oznaczenie miejsca położenia obiektu przenoszonego i wskazać czerwoną strzałką, gdzie powinien się znajdować. Taka sytuacja może mieć miejsce dla wszystkich budowli wodnych zlokalizowanych na terenie byłego województwa radomskiego, ze względu na fakt, iż były one nanoszone nie z map, tylko na podstawie nazwy rzeki i kilometrażu biegu rzeki.

#### JAK DODAĆ NOWE OBIEKTY?

W przypadku wprowadzania nowych obiektów (nie zamieszczonych w tabeli 1) prosimy o wypełnienie karty obiektu (plik *kartaobiektu.doc*) oraz o zaznaczenie ich na mapie (zaproponowany przez wypełniającego numer na karcie powinien odpowiadać numerowi na mapie – proponujemy dodanie litery "N" przed numerem).

#### CO ROBIĆ Z TABELĄ NR 2 OBIEKTÓW NIE ZLOKALIZOWANYCH NA MAPIE?

Prosimy o ewentualne odszukanie ich na mapie i oznakowanie wspólnym numerem zaczynającym się literą N (np. N10). Ewentualne dodatkowe dane należy dopisać do załączonej tabeli.

#### JAKIEJ KLASYFIKACJI I NAZW UŻYWAĆ?

Baza danych obiektów wyposażona jest w tzw. słowniki, z których korzysta się w celu opisu obiektu, dlatego prosimy, żeby w miarę możliwości stosować się do nich. Słowniki przestawiamy w załączeniu.

CO ROBIĆ, W PRZYPADKU GDY W ZESTAWIENIACH WZMIUW ZNAJDUJE SIĘ KARTA OBIEKTU ZAWIERAJĄCA DANE PODOBNE DO ZBIERANYCH W NINIEJSZEJ ANKIECIE?

Prosimy załączyć taką kartę zamiast wskazanego przez nas formularza, uzupełniając brakujące dane, w szczególności określenie czy obiekt jest projektowany czy istniejący oraz typu obiektu.

#### CO ZROBIĆ JEŻELI OBIEKT np. ZBIORNIK MA KILKA BUDOWLI TOWARZYSZĄCYCH?

Prosimy do nazwy obiektu (np. zbiornika) dodać informację o budowlach (np. 1 szt. jaz - światło 2\*3 m, piętrzenie 1,5 m; 2 szt. mnich - światło 1 m, budowla upustowa - światło 2 m)

#### CO Z KOSZTAMI?

W przypadku gdy koszty lub zakres prac są już podane i zgodne z podanym źródłem, nie wymagamy żadnych dodatkowych informacji. W przypadku, gdy nie ma kosztów i brakuje zakresu planowanych prac (dla obiektów modernizowanych), prosimy o oszacowanie kosztów (z informacją na który rok były kalkulowane) lub podanie zakresu prac modernizacyjnych.

#### NA JAKI ADRES ODESŁAĆ ANKIETĘ I W JAKIEJ FORMIE?

Prosimy odesłać mapę oraz karty obiektów (lub kserokopie własnych kart obiektów), tabele nr 2 z naniesionymi poprawkami na adres: Ignacy Kardel Katedra Inżynierii Wodnej i Rekultywacji Środowiska

Szkoła Główna Gospodarstwa Wiejskiego

ul. Nowoursynowska 159

02-776 Warszawa

lub przekazać nam osobiście

lub przekazać do Dyrekcji WZMiUW w Warszawie informując nas o tym fakcie.

2

5.3. MAPA OBIEKTÓW DLA POSZCZEGÓLNYCH INSPEKTORATÓW W SKALI ZBLIŻONEJ DO 1:50 000

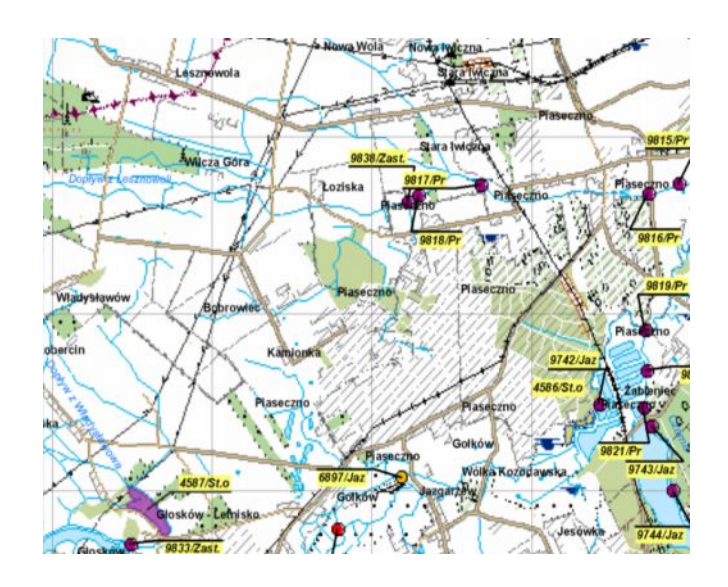

5.4. KARTA TECHNICZNA OBIEKTU DO WERYFIKACJI ORAZ CZYSTA KARTA DO DODAWANIA NOWYCH OBIEKTÓW

| Nazwa:                                   | 007                                                                                                    |                                          |                                      |                                   |  |  |  |
|------------------------------------------|----------------------------------------------------------------------------------------------------|------------------------------------------|--------------------------------------|-----------------------------------|--|--|--|
|                                          | 237                                                                                                    |                                          |                                      |                                   |  |  |  |
| Inne oznaczenia                          | Omacronic Żródlo omacronia                                                                                                    | Nazwa:                                   |                                      |                                   |  |  |  |
| obiektu:                                 | 237/z/w/641 PMR Ciechanów 1996                                                                                                    | Inne oznaczenia                          | Z                                    | ródło oznaczenia:                 |  |  |  |
| Źródło pochodzenia<br>danych o obiekcie: | PMR Mazowiackie 2001<br>PMR Cizenaniur 1006                                                                                                    | Źródło pochodzenia<br>danych o obiekcie: |                                      |                                   |  |  |  |
|                                          | I. Dane ogólne                                                                                                    | l. Dane ogólne                           |                                      |                                   |  |  |  |
| Typ obiektu:                             | Zbiornik retencyjny (brak typu)                                                                                                    | Typ obiektu:                             |                                      |                                   |  |  |  |
| Miejscowosc:                             | Lipa                                                                                                    | Miejscowosc:                             |                                      |                                   |  |  |  |
| Gmina:                                   | Regimin                                                                                                    | Gmina:<br>Domiate                        |                                      |                                   |  |  |  |
| Powiat:                                  | ciechanowski                                                                                                    | 1 OPTION                                 | II Dalażania k                       |                                   |  |  |  |
|                                          | II.Polożenie hydrograficzne                                                                                                    |                                          | n.Położenie r                        | nydrogranczne                     |  |  |  |
| Thursda D70W                             | 744                                                                                                    | Zlewnia RZGW:                            |                                      |                                   |  |  |  |
| Ciek Thioremy                            | 2.10<br>Daphay and Wiarzhowa/Sona/Wira/Naraw/Wiała                                                                                                    | Odbiornik/doprow.                        |                                      |                                   |  |  |  |
| Odbiornik/doprow.                        | Copy open the second of the second of the se | nazwa wg. WZMIU:                         |                                      |                                   |  |  |  |
| nazwa wg. WZMIU:                         |                                                                                                    |                                          | III.Podstawowe                       | dane techniczne                   |  |  |  |
|                                          | III.Podstawowe dane techniczne                                                                                                    | Parametry:                               | Nazwa charakterystyki                | Wartość Źródło danych             |  |  |  |
| Parametry:                               | Nazwa charakterystyki Wartość Źródło danych                                                                                                    |                                          | Głębokość średnia                    |                                   |  |  |  |
|                                          | Głebokość średnia 1.50 PMR Ciechanów 1996                                                                                                    |                                          | Km biegu cieku                       |                                   |  |  |  |
|                                          | Pojemność                                                                                                    |                                          | Pojemność<br>Dawie wstarie strictary |                                   |  |  |  |
|                                          | Powierzchnia obiektu 0.60 PMR Ciechanów 1996                                                                                                    |                                          | Www.nkość nietrzenia                 |                                   |  |  |  |
| Stan techniczny:                         |                                                                                                    |                                          | 1. yeonooo piquaonaa                 |                                   |  |  |  |
|                                          |                                                                                                    |                                          |                                      |                                   |  |  |  |
| Funkcje obiektu:                         | Gospodarcza (Zopatrzenia w wodę), Wodopój, Ekologiczna                                                                                                    |                                          |                                      |                                   |  |  |  |
|                                          | IV.Dane własnościowe                                                                                                    | Stan techniczny:                         |                                      |                                   |  |  |  |
| Stan własnosci:                          | Podzaj własności Nazwa ogólna Nazwa szczególowa Adres                                                                                                    |                                          |                                      |                                   |  |  |  |
|                                          | Užvtkovnik obiektu Firma wspólnota wiejska                                                                                                    | Funkcje obiektu:                         |                                      |                                   |  |  |  |
|                                          | Właściciel gruntu                                                                                                    |                                          | IV.Dane w                            | łasnościowe                       |  |  |  |
| -                                        | V.Koszty                                                                                                    | Stan własności:                          | Rodzaj własności 🛛 Nazwa ogólna      | Nazwa szczegółowa Adres           |  |  |  |
|                                          | Kalkulacia Dodatkowa Planowany                                                                                                    |                                          | Użytkownik obiektu                   |                                   |  |  |  |
| Opis                                     | Źródło danych na Rok obj. [m3] okres realizacji                                                                                                    |                                          | weascicle1 gruntu                    |                                   |  |  |  |
| P-3/80                                   | PMR Ciechanów 1996 1996 7000 do2015                                                                                                    |                                          | V.K                                  | loszty                            |  |  |  |
| Rodzaie kosztów                          |                                                                                                    |                                          |                                      | Kalkulagia Dadatkawa Blanawany    |  |  |  |
| Rodzaj kosztów                           | Koszty                                                                                                    | Opis                                     | Źródło danych                        | na Rok obi, [m3] okres realizacii |  |  |  |
| Całkowite                                | 102 381.00 zł                                                                                                    | -                                        |                                      |                                   |  |  |  |
| Uzyskania 1m3 wo                         | dy 14.63 zł                                                                                                    |                                          |                                      |                                   |  |  |  |
| Zakres robót                             |                                                                                                    | Rodzaje kosztów                          | 10 <b></b> 10.0 10.0 1               |                                   |  |  |  |
| Porma robot                              | Voltanio m 1                                                                                                    | Colleowite                               | Koszty                               |                                   |  |  |  |
|                                          |                                                                                                    | Calkowite                                |                                      |                                   |  |  |  |
| Zmiana/Modernizacja                      | Dejeose odnulania Wykopu na 7000 j                                                                                                    | 7-6 6 (+                                 |                                      |                                   |  |  |  |
| Rodzaje kosztów                          | 1 MIX MA2001CCRIC 2001 1990 7000 p0 2005                                                                                                    | <u>Aakres robol</u>                      |                                      |                                   |  |  |  |
| Rodzaj kosztów                           | Koszty                                                                                                    | Forma robót Opis :                       | robót Wielkość Sztuk I               | Do kiedy Uwagi                    |  |  |  |
| Całkowite                                | 102 381.00 zł                                                                                                    |                                          |                                      |                                   |  |  |  |
| L                                        |                                                                                                    |                                          |                                      |                                   |  |  |  |
|                                          |                                                                                                    |                                          |                                      |                                   |  |  |  |
|                                          |                                                                                                    |                                          |                                      |                                   |  |  |  |

| Tabe              | eia nr 1                         | Zes                 | tawfenie           | oblekto                                     | wal                      | ainspe        | ektora          |                 |                                      | Cleci                  | nanov                       |                                   |                      |                       |                                                                    |                              |
|-------------------|----------------------------------|---------------------|--------------------|---------------------------------------------|--------------------------|---------------|-----------------|-----------------|--------------------------------------|------------------------|-----------------------------|-----------------------------------|----------------------|-----------------------|--------------------------------------------------------------------|------------------------------|
| MINA              | Ciecl                            | nanów               |                    |                                             |                          |               |                 |                 |                                      |                        |                             |                                   |                      |                       |                                                                    |                              |
| Symbol            | Oznaczenia z<br>innych programów | Nazwa               | Rzeka              | Odbiornik/<br>Doprowadzalnik<br>nazwa WZMUW | Km<br>biegu<br>cieku km  | Miejscowość   | Status          | Zlewnia<br>RZGW | Powie-<br>rzchnia<br>chroniona<br>ha | Głębokość<br>średnia m | Wysokość<br>piętrzenia<br>m | Stwierdzony<br>stan<br>techniczny | Właściciel<br>gruntu | Użytkownik<br>obiektu | Funkcje                                                            | Ujęty w programaci           |
| 7013/Zb.          | , , , , 30/z/w/513 ,             | 30                  | Dophyw z Ościsłowa | Stawnica                                    |                          | Gunowo        | Do nodernizacji | Z16             |                                      | 1.5                    |                             |                                   |                      |                       | , "Barlegiena, "Gropedarena<br>(Zepatronia w wedę)                 |                              |
| 7014/Zb.          | , , , , 26/z/wi513 ,             | 26                  | Lydynia            |                                             |                          | Ujazdowo      | Do modernizacji | Z16             |                                      | 1.2                    |                             |                                   |                      |                       | Ekologiczna Gospodarcza<br>(Zepatrzania w work)                    | , , PMR Materiatics System 2 |
| 7015N.p           | . , , , 25/c/w/513               | 25                  | Lydynia            | Lydynia                                     |                          | Rzeka Lydynia | Do modernizacji | Z16             |                                      |                        |                             |                                   |                      |                       |                                                                    |                              |
| 7016/Zb.          | , , , , 28/z/w/513 ,             | 23                  | Lydynia            |                                             |                          | Niechłodzin   | Do modernizacji | Z16             |                                      | 1.8                    |                             |                                   |                      |                       | , , Bolegicma , , Gospedærna<br>(Zepatroma w wede),                |                              |
| 7050/Zb.          | · · · · 24/z/w/513 ,             | 24                  | Lydynia            | Lydynia                                     | 34.4                     | Kargoszyn     | Do modernizacji | Z16             |                                      | 1.1                    |                             |                                   |                      | Skatb Palistwa        | , , Balagiana , , Gospedarana<br>(Zeparzania w wedę),              | 7947. Maximizika 20          |
| 4 <i>6</i> 93/Zb. | , , , , 27/z/w/513 ,             | 27                  | Rosica             |                                             |                          | Wola          | Do modernizacji | Z16             |                                      | 1.5                    |                             |                                   |                      | Osoba prywataa        | , Bolegiena, Gospedarena<br>(Zepatronia w wede),                   | 1942. Manusinskie 20         |
| 4722/Zb.          | , , , , 29/z/w/513 ,             | 29                  | Straga             | Struga                                      |                          | Modia         | Do modernizacji | Z16             |                                      | 1.5                    |                             |                                   |                      |                       | Ekelegiema Gaspedarena<br>(Zepatrania w weik)                      |                              |
| MINA              | Ciecl                            | nanów (gm. miejsk   | a)                 |                                             |                          |               |                 |                 |                                      |                        | e).                         | · · · · ·                         | Y                    | 17                    |                                                                    |                              |
| Symbol            | Oznaczenia z<br>innych programów | Nazwa               | Rzeka              | Odbiornik/<br>Doprowadzalnik<br>nazwa WZMUW | Kın<br>biegu<br>cieku km | Miejscowość   | Status          | Zlewnia<br>RZGW | Powie-<br>rzchnia<br>chroniona<br>ha | Głębokość<br>średnia m | Wysokość<br>piętrzenia<br>m | Stwierdzony<br>stan<br>techniczny | Właściciel<br>gruntu | Użytkownik<br>obiektu | Funkcje                                                            | Ujęty w programac            |
| 7017/Stop.        | , , , , 32/c/w/111               | 32                  | Lydynia            | Lydynia                                     | 25.67                    | Progi         | Do modernizacji | Z16             |                                      |                        |                             |                                   |                      |                       |                                                                    |                              |
| 7018/Jaz          | , 35/c/w/111                     | 35                  | Lydynia            | Lydynia                                     | 26.72                    | Ciechanów     | Do modernizacji | Z16             |                                      |                        |                             |                                   |                      |                       | , , Bologicana , , Gospedarona<br>(Zepatronia w wodę), , , , , , , |                              |
| 7053/Jaz          | ,,,,34/c/w/111                   | 34                  | Lydynia            | Lydynia                                     | 28.98                    | Ciechanów     | Do modernizacji | Z16             |                                      |                        |                             |                                   |                      |                       | , Balagiana , Gaspedarana<br>(Zepatrania w wedg),                  |                              |
| 4738/Zb.          | , , , , 31/2/w/111 ,             | 31                  | Lydynia            | Lydynia                                     | 30.7                     | Podzanicze    | Do modernizacji | Z16             |                                      | 1.5                    |                             |                                   |                      | Skarb Patistwa        | , , Bologicza, , Gospedzena<br>(Zepatrzaia w wedę),                | PMR Marchieda 21             |
| 705 I/Stop.       |                                  | 33                  | Lydynia            | Lydynia                                     | 32.67                    | Progi         | Do modernizacji | Z16             |                                      |                        |                             |                                   |                      |                       |                                                                    |                              |
| MINA              | Gline                            | jeck - miasto       |                    |                                             |                          |               |                 |                 |                                      |                        |                             |                                   |                      |                       |                                                                    |                              |
| Symbol            | Oznaczenia z<br>innych programów | Nazwa               | Rzeka              | Odbiornik/<br>Doprowadzalnik<br>nazwa WZMUW | Km<br>biegu<br>cieku km  | Miejscowość   | Status          | Zlewnia<br>RZGW | Powie-<br>rzchnia<br>chroniona<br>ba | Głębokość<br>średnia m | Wysokość<br>piętrzenia<br>m | Stwierdzony<br>stan<br>techniczny | Właściciel<br>gruntu | Użytkownik<br>obiektu | Funkcje                                                            | Ujęty w programac            |
| 6715/Zb.          | , , 72/Zne                       | 72                  | Wkm                | Wkra                                        | \$3.5                    | Zawada        | Do modernizacji | Z16             |                                      | 1                      |                             |                                   |                      | Osoba prywataa        | Aktywineja pospodatna priny<br>Tarotywine                          | PMR Mazewieckie 20           |
| MINA              | Glin                             | jeck - obszar wiej: | ki                 |                                             |                          |               |                 |                 |                                      |                        |                             |                                   |                      |                       |                                                                    |                              |
| Symbol            | Oznaczenia z<br>innych programów | Nazwa               | Rzeka              | Odbiornik/<br>Doprowadzalnik<br>nazwa WZMUW | Km<br>biegu<br>cieku km  | Miejscowość   | Status          | Zlewnia<br>RZGW | Powie-<br>rzchnia<br>chroniona<br>ha | Głębokość<br>średnia m | Wysokość<br>piętrzenia<br>m | Stwierdzony<br>stan<br>techniczny | Właściciel<br>gruntu | Užytkownik<br>obiektu | Funkcje                                                            | Ujęty w programac            |
| 3674/Jaz          |                                  | Ościstowo           | 1                  | Stavraica                                   |                          | Ościsłowo     | Projektowany    | Z16             |                                      |                        |                             |                                   |                      | Skatb Palistwa        | . Ila leisieres                                                    |                              |
| \$675/Jaz         |                                  | Ościsłowo I         |                    | Stawnica                                    |                          | Ościsłowo     | Projektowany    | Z16             |                                      |                        |                             |                                   | Skarb Palistwa       |                       | , Dia leinieren                                                    |                              |
| 6999/S            | , ,76/S/w/533                    | 76                  | Dopływ z Ościsłowa | Dopływ z Ościsłowa                          |                          | Ościsłowo     | Do nodernizacji | Z16             |                                      |                        |                             |                                   |                      |                       |                                                                    |                              |
| 8678/S            |                                  | Ofcinkowo           | Ronica             |                                             |                          | Oficialowo    | Interitory      | Z16             |                                      |                        |                             |                                   | Skarb Pafatwa        |                       |                                                                    |                              |
| 4959/Zb.          | , , , , <i>69/2/w</i> /\$33 ,    | 69                  | Wkm                |                                             |                          | Kondrajec     | Do modernizacji | Z16             |                                      | 1.8                    |                             |                                   |                      | Osoba prywataa        | Ekologieras                                                        | PMR Manustackie 21           |
| 4960.M            | , , , , 70/M/w/533               | 70                  | Wkm                |                                             |                          | Одовото       | Do modernizacji | Z16             |                                      |                        |                             |                                   |                      |                       | Thelegicras                                                        |                              |
| 6991/Zb.          |                                  | 74                  | Wkm                | Wkra                                        |                          | Kondrajec     | Do modernizacji | Z16             |                                      |                        |                             |                                   |                      |                       | Tanja                                                              | 111                          |
| 9320/Zast.        |                                  | Z 69                | Wko                |                                             |                          | Kondrajec     | Projektowany    | Z16             |                                      |                        |                             |                                   |                      |                       |                                                                    |                              |
| 9321/Zast.        |                                  | Z 70                | Wkm                |                                             |                          | Одовочно      | Projektowany    | Z16             |                                      |                        |                             |                                   |                      |                       |                                                                    |                              |
| 6680/Zb.          | 75/Z/w/533                       | 75                  | Wkm                | Wkra                                        | 58.5                     | Małożyn       | Do modernizacji | Z16             |                                      | 1.2                    |                             |                                   |                      | Osoba prywataa        |                                                                    | PMR: Manusinskie 2           |
| 6679/Zb.          | , , , , 71/Z/w/533               | 71                  | Wkm                | Wkra                                        | 61.15                    | Nocinzewo     | Do nodernizacji | Z16             |                                      |                        |                             |                                   |                      | Osoba prywataa        |                                                                    | PMR Manustackie 21           |

# 5.5. ZESTAWIENIE POMOCNICZE OBIEKTÓW W INSPEKTORACIE